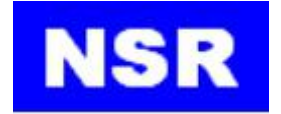

# **USER MANUAL**

AUTOMATIC IDENTIFICATION SYSTEM (AIS CLASS A) NSI-1000

NSI-1000 UM.E 20180930-04

## **NOTICE TO USERS**

- Thanks for your purchasing this product NSI-1000 AIS Class A.
- Please read this manual carefully to ensure proper use before installation and operation of the NSI-1000.
- NSR will assume no responsibility for the damage caused by improper use or modification of the product or claims of loss of profit by a third party.
- Software version in your product may be some different from that described as in this manual. Such difference will not affect the performance of the product. NSR reserves the right on continuous improvement of products both in software and hardware without any prior notice.
- The copyright of this manual is owned by the manufacturer, NEW SUNRISE CO., LTD (NSR). Prior written permission is required for copying or reproducing the manual or part of the manual.
- Please keep the manual for your future reference.

## NOTICES FOR USE ON TANKERS

According to certain requirements, the transmitting power of AIS fitted on tankers should be reduced when the vessel is berthed.

The transmitting power of NSI-1000 will be reduced from 12.5W to 1W automatically if the below conditions are met:

- Ship's type has been set as TANKER.
- NAV STATUS in Voyage Setting has been set as MOORED.

You may check the TX power indication at the right upper of screen or in the 'VIEW OWN DATA''.

| SAFETY PRECAUTION |                                                                                                    |  |
|-------------------|----------------------------------------------------------------------------------------------------|--|
|                   | <b>Warning</b><br>This unit contains electrostatic sensitive device.<br>Observe precautions for handling.                           |  |
|                   | <b>Do not Disassemble the Equipment</b><br>Access to the interior of the NSI-1000 should only be by a NSR<br>certified technician.  |  |
|                   | <b>Dangerous Voltage</b><br>A dangerous voltage might be present, even though all power supplies<br>to the system are switched off. |  |

## **MODIFY RECORD**

| No. | Modify by | Date       | Paragraph | Version | Reason             |
|-----|-----------|------------|-----------|---------|--------------------|
| 1   | Q/A       | 2013/12/13 |           | 01      | S/W revised        |
| 2   | Q/A       | 2014/03/25 |           | 02      | S/W revised        |
| 3   | Q/A       | 2018/03/05 |           | 03      | MKD upgraded       |
| 4   | Q/A       | 2018/09/30 |           | 04      | Generally modified |

## TABLE OF CONTENTS

| 1. | GENERAL                              | .1  |
|----|--------------------------------------|-----|
|    | 1.1. WHAT'S AIS                      | . 1 |
|    | 1.2. Ship's Data                     | .2  |
|    | 1.3. AIS TARGET DISPLAY              | . 3 |
|    | 1.4. SPECIAL FEATURES                | . 3 |
|    | 1.5. SYSTEM COMPOSITION              | . 4 |
|    | 1.6. Equipment List                  | .5  |
| 2. | SPECIFICATIONS                       | .6  |
|    | 2.1. VHF TRANSCEIVER                 | .6  |
|    | 2.2. DSC Receiver                    | . 6 |
|    | 2.3. GPS RECEIVER                    | . 6 |
|    | 2.4. MKD                             | .7  |
|    | 2.5. SENSOR AND INTERFACE            | .7  |
|    | 2.6. POWER SUPPLY                    | .7  |
|    | 2.7. ENVIRONMENTAL CONDITION         | .8  |
|    | 2.8. Physical                        | . 8 |
| 3. | INSTALLATION                         | . 9 |
|    | 3.1. GPS ANTENNA INSTALLATION        | .9  |
|    | 3.2. VHF ANTENNA INSTALLATION        | 10  |
|    | 3.3. TRANSPONDER INSTALLATION        | 12  |
|    | 3.4. MKD Installation                | 12  |
|    | 3.5. Cabling                         | 12  |
|    | 3.5.1. Power Connection              | 13  |
|    | 3.5.2. MKD Connection                | 13  |
|    | 3.5.3. I/O Connection                | 13  |
| 4. | BASIC OPERATION                      | 15  |
|    | 4.1. POWER ON THE EQUIPMENT          | 15  |
|    | 4.2. INDICATORS ON TRANSPONDER PANEL | 15  |

|    | 4.3. KEY DESCRIPTION             | . 15 |
|----|----------------------------------|------|
|    | 4.4. SCREEN COMPONENTS           | . 18 |
|    | 4.5. EVENTS SUMMARY              | 20   |
|    | 4.6. BRIGHTNESS AND DISPLAY MODE | 21   |
|    | 4.7. BASIC MENU OPERATION        | 21   |
|    | 4.8. ENTER CHARACTERS            | . 23 |
|    | 4.9. MULTI PAGES                 | . 23 |
|    | 4.10. SAVE A SETTING             | . 24 |
| 5. | AIS TARGET DISPLAY               | 25   |
|    | 5.1. TARGET LIST                 | . 25 |
|    | 5.2. PLOTTER DISPLAY             | 26   |
| 6. | MESSAGE SEND/RECEIVE             | . 28 |
|    | 6.1. NEW MESSAGE                 | . 28 |
|    | 6.2. SENT MESSAGE                | . 30 |
|    | 6.3. RECEIVED MESSAGE            | . 31 |
|    | 6.4. L/R MESSAGE                 | . 33 |
|    | 6.5. RETRY TIMES                 | 33   |
| 7. | VIEW OWN DATA                    | . 35 |
| 8. | VOYAGE SETTING                   | 36   |
|    | 8.1. VOYAGE SETTING              | . 36 |
|    | 8.1.1. ETA [UTC]                 | . 36 |
|    | 8.1.2. DESTINATION               | . 37 |
|    | 8.1.3. DRAUGHT                   | . 37 |
|    | 8.1.4. NAV STATUS                | 37   |
|    | 8.1.5. PERSONS                   | . 37 |
|    | 8.1.6. CARGO TYPE                | 38   |
|    | 8.1.7. SAVE THE SETTINGS         | . 38 |
|    | 8.2. CPA/TCPA SETTING            | 39   |
|    | 8.3. DANGEROUS LIST              | . 39 |
|    | 8.4. MOB LIST                    | 40   |
|    | 8.5. DESTINATION LIST            | . 41 |

| 9. | SYSTEM SETTING                      | 42   |
|----|-------------------------------------|------|
|    | 9.1. BUZZER                         | 42   |
|    | 9.2. DISPLAY                        | .43  |
|    | 9.3. DATE & TIME                    | .43  |
|    | 9.4. MENU LANGUAGE                  | . 43 |
|    | 9.5. L/R INTERROGATION              | . 44 |
|    | 9.6. L/R BROADCAST                  | . 45 |
|    | 9.7. REGION MANAGEMENT              | .46  |
| 10 | ). DIAGNOSTICS                      | . 50 |
|    | 10.1. PROGRAM VERSION               | . 50 |
|    | 10.2. KEY CHECK                     | . 50 |
|    | 10.3. LCD CHECK                     | . 51 |
|    | 10.4. ALARM LIST                    | . 51 |
|    | 10.5. SENSOR STATUS                 | . 52 |
|    | 10.6. ON/OFF HISTORY                | . 52 |
| 11 | MAINTENANCE                         | 54   |
|    | 11.1. SET OWN STATIC DATA           | . 55 |
|    | 11.2. SET I/O BAUDRATE              | .57  |
|    | 11.3. AIS/GPS COMMUNICATION MONITOR | . 57 |
|    | 11.4. RESTORE FACTORY SETTING       | . 58 |
|    | 11.5. ADVANCE                       | .58  |
| 12 | 2. CHECK &TROUBLESHOOTING           | . 59 |
|    | 12.1. PERIODICAL CHECK              | 59   |
|    | 12.2. TROUBLESHOOTING               | .60  |
| A  | PPENDIX 1: LIST OF SHIP TYPE        | 61   |
| A  | PPENDIX 2: ABBREVIATIONS            | . 62 |
| A  | PPENDIX 3: VHF FREQUENCY TABLE      | .64  |
| A  | PPENDIX 4: MENU TREE                | .65  |
| A  | PPENDIX 5: ALARM CODES              | 66   |
| A  | PPENDIX 6: INSTALLATION DRAWINGS    | . 67 |

## 1. General

#### 1.1. What's AIS

The Automatic Identification System (AIS) is a Very High Frequency (VHF) radio broadcasting system that transfers packets of data over the VHF data link (VDL) and enables AIS equipped vessels and shore-based stations to exchange identification information and navigational data. Ships with AIS transponders continually transmit their ID, position, course, speed and other data to all nearby ships and shore stations.

Such information can aid greatly in situational awareness and provide a means to assist in collision avoidance.

AIS equipment is standardized by ITU, IEC, IALA and IMO and is subject to approval by a certification body.

The following AIS devices have been developed for variant applications.

#### AIS Class A:

mandated by the IMO for vessels of 300 gross tonnages and upwards engaged on international voyages, cargo ships of 500 gross tonnages and upwards, as well as passenger ships engaged on domestic voyages. Output power typically is 12.5W.

#### AIS Class B:

provides limited functionality and is intended for non-SOLAS commercial vessels and recreational vessels. Output power typically is 2W.

#### AIS Base Station:

is provided by aids-to-navigation authorities to enable the ship to shore / shore to ship transmission of information. Networked AIS Base Stations can assist in providing overall maritime domain awareness.

#### AIS AtoN (Aids to Navigation):

provides an opportunity to transmit position and status of buoys and lights through the same VDL, which can then show up on AIS-ready devices within the range.

#### AIS-SART:

Search and Rescue Transmitter using AIS can be used to assist in determining the location of a vessel in distress. It is typically used on life rafts.

#### AIS on Search and Rescue (SAR) Aircraft:

used on airplanes and helicopters to assist search and rescue operation.

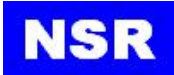

#### 1.2. Ship's Data

The below data is related to AIS class A.

- Static Data
  - Ship's Name and Call Sign (when available)
  - MMSI (Maritime Mobile Service Identification)
  - IMO Number (when available)
  - Length and Beam
  - Ship Type
- Dynamic Data
  - Ship's Position
  - UTC
  - Course Over Ground (COG)
  - Speed Over Ground (SOG)
  - Heading
  - Navigation Status
  - Rate of Turn (when available)
- Voyage Related Data
  - Draught
  - Dangerous Cargo (Type)
  - Destination and ETA
  - CPA (Closest Point of Approach)
  - TCPA (Time to Closest Point of Approach)
- Short Safety Related Message, Text Message

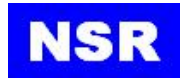

#### 1.3. AIS target display

Different AIS targets will be displayed in different letter or icon as below:

| Target           | Target list display/Icon display |
|------------------|----------------------------------|
| Own ship         | 0                                |
| AIS Class A      | čΔ                               |
| AIS Class B      | Δ                                |
| AIS base station | \$                               |
| AIS AtoN station | $\diamond$                       |
| AIS-SART         | $\otimes$                        |
| AIS SAR          | 仝                                |

#### **1.4. Special Features**

The NSI-1000 is an AIS Class A device.

It complies with IMO (International Maritime Organization) MSC74(69) Appendix 3, A.694, ITU-R M.1371-5, ITU-R M.825, IEC 61993-2(Type test standard) and IEC60945(EMC and environment condition).

NSI-1000 has below special features:

- ① Audible alarm when receiving AIS-SART, AIS-MOB targets;
- 2 AIS-MOB list can be established for own ship;
- ③ Dangerous vessel list available based on CPA/TCPA calculation;
- ④ Transmitting power will be reduced to 1W for tanker while in state of berthing;
- (5) A special power supply board used in transponder with a wide range power input and isolated input/output from grounding;
- (6) A 7" color display is used as MKD, with touch-screen operation;
- $\bigcirc$  Special terminal block is used for easy and reliable connection.

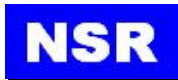

#### **1.5. System Composition**

NSI-1000 system consists of an AIS transponder, a display unit (MKD), VHF and GPS antennas and related accessories.

AIS transponder comprises a transmitter, two TDMA receivers, a DSC receiver, a communication processor, a built-in GPS receiver, and a DC / DC power supply module and interface circuits.

The display unit (MKD) includes an LCD module, the keyboard, processing circuits, and DC / DC power module.

The main structure of the system is as follows:

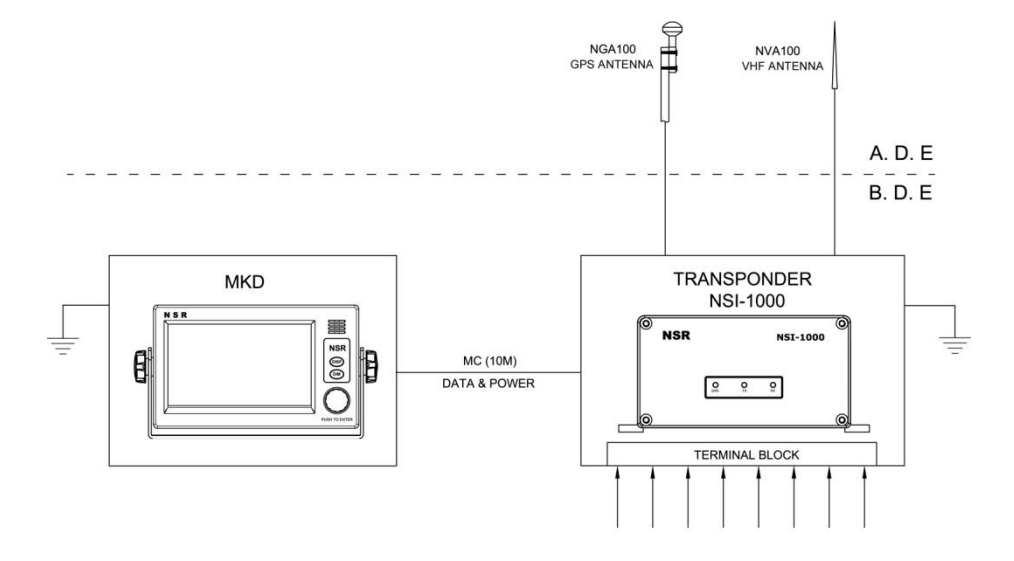

The equipment may be connected with the following external devices:

- Input from an external GPS receiver
- Input from Gyrocompass
- Output to ECS/ECDIS
- Output to Radar
- Output to VDR
- The remote communication terminal (such as INMARSAT)

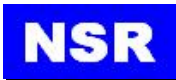

#### 1.6. Equipment List

In the package of NSI-1000, the below items are included:

| Туре      | Description               | Remarks                                      |
|-----------|---------------------------|----------------------------------------------|
| NSI-1000  | AIS Transponder           |                                              |
| NSI-1000D | MKD                       | 7' color display with touch screen operation |
| NGA100    | GPS antenna               | Cable length=10m or 20m                      |
|           | Mount pole for NGA100     |                                              |
|           | Mount brackets for NGA100 |                                              |
| 5-wire    | Data cable                | 5m                                           |
| 2-wire    | Power cable               | 2m                                           |
|           | Accessories               |                                              |
|           | User's Manual             |                                              |
| NVA100    | VHF antenna               | Optional                                     |
| RG214     | RF cable                  | Optional                                     |
| NPP100    | Pilot Plug                | Optional                                     |
| NFB700    | Flush-mount brackets      |                                              |

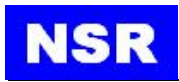

## 2. Specifications

#### 2.1. VHF Transceiver

| Item                      | Description                         |
|---------------------------|-------------------------------------|
| Frequency Range           | 156.025 ~ 162.025MHz (all channels) |
| Default Channel           | CH2087, CH2088, CH70 (DSC)          |
| Channel Bandwidth         | 25kHz                               |
| Modulation                | GMSK/FM                             |
| Data Rate                 | 9600 bps                            |
| Number of AIS transmitter | 1                                   |
| Number of AIS receiver    | 2                                   |
| Number of DSC receiver    | 1                                   |
| Output Power              | 12.5W/1W                            |
| Receiver sensitivity:     | better than-107dBm @20% PER         |

#### 2.2. DSC Receiver

| Item                  | Description                               |
|-----------------------|-------------------------------------------|
| Frequency             | 156.525MHz                                |
| Channel Bandwidth     | 25kHz                                     |
| Modulation            | FSK                                       |
| Receiver sensitivity: | better than-107dBm @BER< 10 <sup>-2</sup> |

#### 2.3. GPS Receiver

| Item                                 | Specifications                 |
|--------------------------------------|--------------------------------|
| Receiving Channel                    | 50 channels (parallel)         |
| Receiving Frequency / Receiving Code | 1,575.42MHz, C/A code          |
| Tracking & Navigation Sensitivity    | ≥-159dBm                       |
| Reacquisition Sensitivity            | ≥-159dBm                       |
| Harizantal Desition                  | < 2.5m Autonomous              |
| Horizontal Position                  | < 2.0m SBAS                    |
| Receiving Type                       | SBAS: WAAS, EGNOS, MSAS, GAGAN |

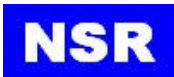

#### 2.4. MKD

| Item         | Description                          |
|--------------|--------------------------------------|
| LCD Size     | 7' color LCD, touch screen operation |
| Power Supply | DC24V                                |

#### 2.5. Sensor and Interface

| Item             | Specification                                                   |
|------------------|-----------------------------------------------------------------|
| Sensor 1/2/3     | IEC61162-1/61162-2                                              |
|                  | Input: DTM, GNS, GLL, GGA, RMC, VBW, VTG, OSD,                  |
|                  | HDT, GBS, ROT (GN>GP>GL>LC)                                     |
| PC I/O , ECDIS , | IEC61162-1/61162-2                                              |
| RADAR, DGNSS,    | Input: VSD, SSD, ABM, BBM, ACA, ACK, AIR, DTM, GBS,             |
| L/R              | GGA, GLL, GNS, HDT, LRF, LRI, OSD, RMC, ROT, VBW,               |
|                  | VTG                                                             |
|                  | Output: VDM, VDO, ABK, ACA, ALR, TXT, LR1, LR2, LR3,            |
|                  | LRF, LRI                                                        |
| Alarm            | Normal Close Contact.                                           |
|                  | The NSI-1000 requires that an alarm output (relay) be connected |
|                  | to an audible alarm device or the ship's alarm system.          |
| Data Interface:  | RS422 output*3 (38400bps),                                      |
|                  | RS422 Input*3 (4800bps)                                         |
| RF connector:    | PL259 (VHF antenna)                                             |
|                  | TNC (GPS antenna)                                               |

#### 2.6. Power Supply

| Item              | Specification                                   |
|-------------------|-------------------------------------------------|
| Operation Voltage | DC24V, range DC18 ~ 38V                         |
| Operation Current | 1.0A (when receiving), 3.0A (when transmitting) |

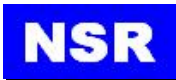

#### 2.7. Environmental Condition

| Item              | Specification                                                         |  |  |
|-------------------|-----------------------------------------------------------------------|--|--|
| Operation         | - Outdoor (GPS and VHF Antenna): -30 $^\circ C$ $\sim$ +70 $^\circ C$ |  |  |
| Temperature       | - Indoor (Transponder $MKD$ ) : -15 °C ~+55 °C                        |  |  |
| Relative Humidity | 95% at 40℃                                                            |  |  |
| IP Grade          | - Outdoor (GPS and VHF Antenna): IP66                                 |  |  |
|                   | - Indoor (Transponder、MKD) : IP22                                     |  |  |

#### 2.8. Physical

| Item   | Specification                                      |  |  |  |
|--------|----------------------------------------------------|--|--|--|
| Size   | $81(H) \times 174(W) \times 266(D)$ mm Transponder |  |  |  |
|        | 145(H) × 264(W) × 83(D) mm MKD (7')                |  |  |  |
| Weight | 2.3kg (Transponder), 1.25kg (MKD)                  |  |  |  |

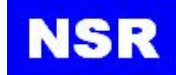

## 3. Installation

The following is the NSI-1000 system diagram.

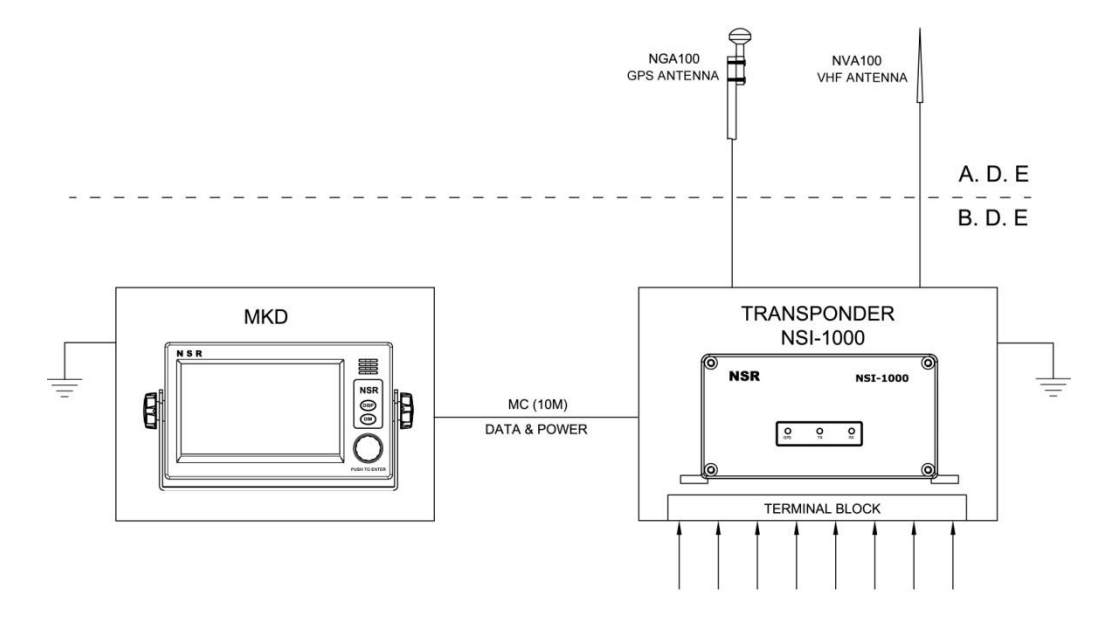

#### 3.1. GPS Antenna Installation

Refer to the attached diagram when installing the GPS antenna. The following instructions are helpful:

- Keep the antenna from the beam sector of radar transmission. The radar beam could damage the GPS antenna or affect the reception.
- Keep the antenna open in the directions to the sky. The obstacle such as mast can block the signal or prolong the searching time.
- Keep the antenna as high as possible. The sea water could affect the reception if iced.

The coaxial cable between the transponder and the GPS antenna will be supplied provided with 10-20m in length as standard. Watertight treatment is required for outdoor connecting.

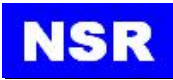

#### 3.2. VHF Antenna Installation

It's very important to choose a proper location for VHF antenna as an object close to the antenna could affect receiving sensitivity.

#### The following instructions are helpful:

- The antenna should be kept at least 0.5m from a vertical object to avoid RF reflection.
- The antenna should be kept at least 3m from other high power radiator, such as radar antenna.
- Two VHF antennas should not be installed at the same height. The AIS VHF antenna can be installed either under or above the existing VHF antenna. The distance between should be more than 2.8m. If two antennas have to be installed at the same height, the distance between should be more than 10m.

#### For the cabling, please refer to below suggestions:

- The shorter the cable, the less the loss. The low-loss cable is recommended if the cable is longer than 10m.
- Watertight treatment is required for outdoor connecting.
- The RF cable should be kept at least 10cm from the power cable. The cable cross should be avoided.

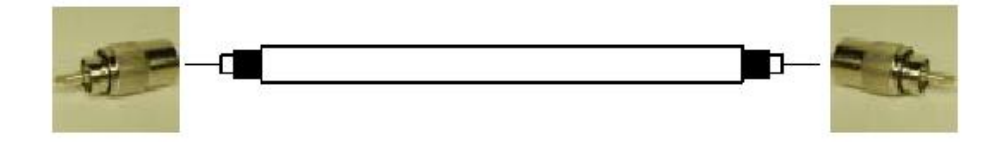

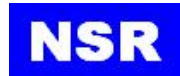

1 Two antennas are installed at the same height.

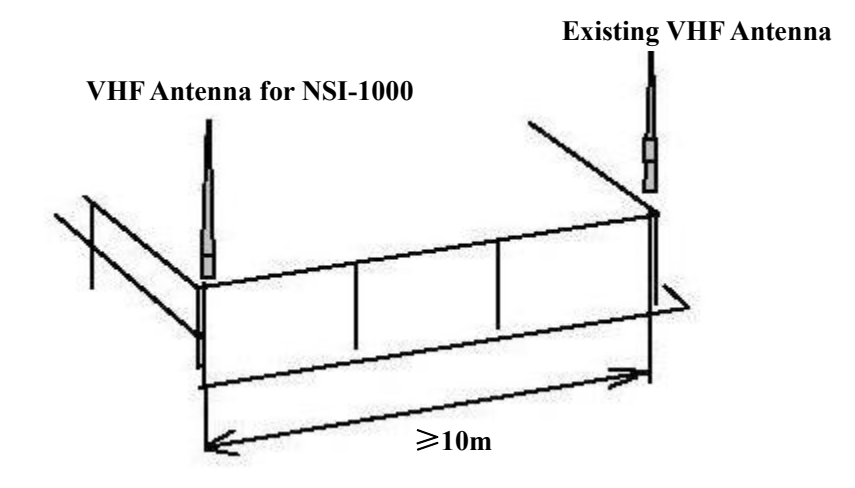

② Two antennas are installed in the same vertical line.

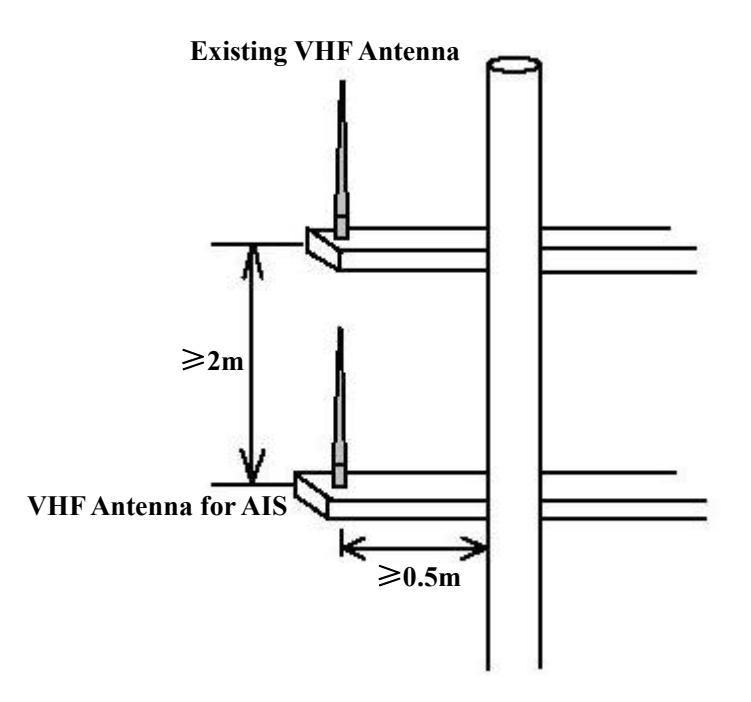

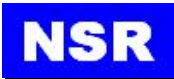

#### 3.3. Transponder Installation

Four screws are supplied to mount the transponder. The transponder can be installed either on table or on wall.

#### Note:

Care must be taken when mounting the transponder to ensure that there is sufficient space for cables and connectors. Especially, sharp bending of the RF cable must be avoided.

#### 3.4. MKD Installation

The MKD may be mounted in flush-mount type or bulkhead type.

#### 3.5. Cabling

Please refer to below diagram for wiring.

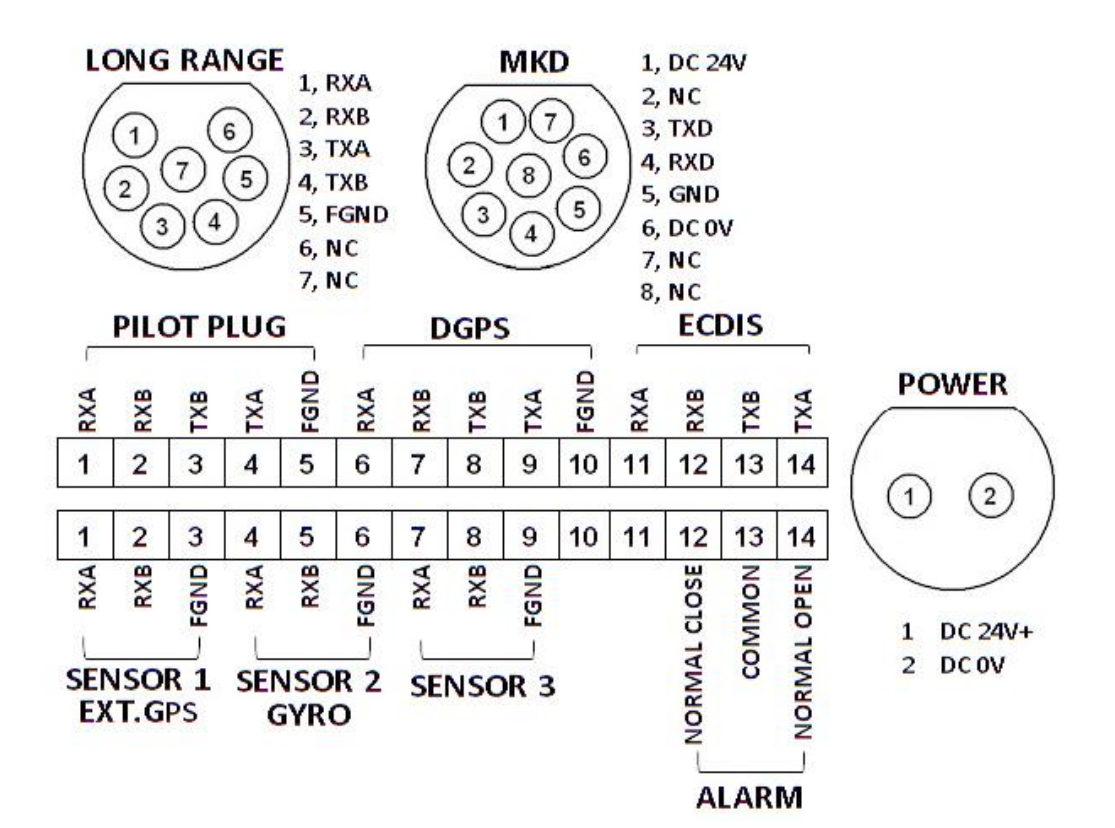

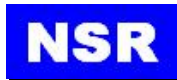

#### 3.5.1. Power Connection

| PIN NO | DESCRIPTION |
|--------|-------------|
| 1      | DC 24V (+)  |
| 2      | 0V          |

The power cable with a rated capacity of 10A should be used. Pin definition for the connector is showed above. Normally, a cable of 2m will be supplied in the packing box.

#### 3.5.2. MKD Connection

An 8-pin connector is used for the connection to a MKD (AIS display unit).

A shield cable should be used and the length should be less than 20m.

Normally, a cable of 5m will be supplied in the packing box.

| PIN NO | DESCRIPTION |
|--------|-------------|
| 1      | 24V         |
| 2      | NC          |
| 3      | TX          |
| 4      | RX          |
| 5      | GND         |
| 6      | 0V          |
| 7      | NC          |
| 8      | NC          |

#### 3.5.3. I/O Connection

There are two terminal blocks for I/O connection. Each block has 14 pins..

| PILOT PLUG |     |           |       |        | _        | DGPS  |     |        |      | ECDIS |     |     |     |
|------------|-----|-----------|-------|--------|----------|-------|-----|--------|------|-------|-----|-----|-----|
| RXA -      | RXB | TXB       | TXA   | - GND- | RXA -    | RXB   | TXB | TXA    | FGND | RXA   | RXB | TXB | TXA |
| 1          | 2   | 3         | 4     | 5      | 6        | 7     | 8   | 9      | 10   | 11    | 12  | 13  | 14  |
| 1          | 2   | 3         | 4     | 5      | 6        | 7     | 8   | 9      | 10   | 11    | 12  | 13  | 14  |
| - RXA      | RXB | FGND      | - RXA | RXB    | - FGND   | - RXA | RXB | - FGND |      |       |     |     |     |
| SEN        | ISO | R 1<br>PS | SEL   | SYR    | R 2<br>D | SE    | NSC | R 3    |      |       |     |     |     |

Pin terminals and back tubes are supplied for connecting.

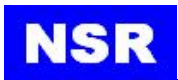

#### 3.5.3.1. Connection to Gyro Compass

Input of Gyro Compass can be connected to Sensor 2. If the digital HDT signal is not available from the gyro compass, a special gyro interface is needed to convert the analog signal into digital signal.

The default baud rate of this port is 4800bps.

#### 3.5.3.2. Connection to External GPS

Input of External GPS can be connected to Sensor 1.

The default baud rate of this port is 4800bps.

#### **3.5.3.3.** Connection to Pilot Plug

An optional Pilot Plug NPP100 can be connected to the port as below.

| NIS-1  | 1000 Transponder | NPP1 | 00 PILOT PLUG |
|--------|------------------|------|---------------|
| 1      | RXA              | 5    | RXA           |
| 2      | RXB              | 6    | RXB           |
| 3      | TXA              | 1    | TXA           |
| 4      | 4 TXB            |      | TXB           |
| 5 FGND |                  |      |               |

This port can also be connected to ECDIS or Radar or VDR.

The default baud rate of this port is 38400bps.

#### **3.5.3.4.** Connection to ECDIS

This port can be connected to ECDIS or Radar or VDR.

The default baud rate of this port is 38400bps.

## 4. Basic Operation

#### 4.1. Power on the equipment

The power switch on rear panel of transponder can power off both transponder and MKD. When an internal fault appears, turn off the transponder immediately. Causes should be identified prior to re-open the power switch.

#### 4.2. Indicators on transponder panel

| NSR |          |        | N       | SI-1000 | $\bigcirc$ |
|-----|----------|--------|---------|---------|------------|
|     | UAIS T   | RANSPO | NDER    |         |            |
|     | O<br>PWR | Отх    | O<br>RX |         |            |
|     |          |        |         |         | $\sim$     |

- **PWR**: The green light will be on when the transponder is powered on.
- **TX**: The red light will flash once when the transponder transmits once.
- **RX**: The green light will flash once when one AIS signal is received.

#### 4.3. Key Description

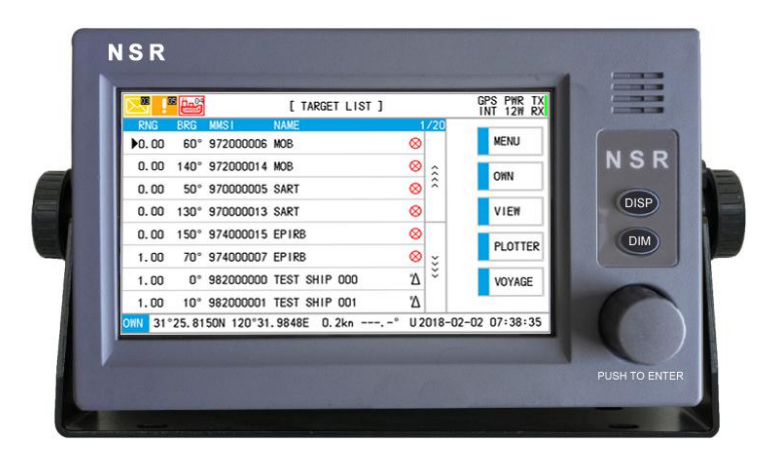

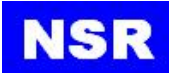

| Panel Button        | Description                                                                                            |
|---------------------|----------------------------------------------------------------------------------------------------|
|                     | Revolving around to select the channel,<br>Press down to confirm the selection or input.               |
| DISP                | Switch button.<br>Switching between TARGET LIST and the PLOTTER;<br>Quickly return to the main screen. |
| DIM                 | Brightness key to control LCD brightness.                                                              |
| Touch-screen Button | Description                                                                                            |
| MENU                | Menu - Enter the Menu.                                                                                 |
| OWN                 | Quickly view own ship data.                                                                            |
| VIEW                | View the details of the target in the TARGET LIST.                                                     |
| PLOTTER             | Quickly enter plotter screen.                                                                          |
| LIST                | View the TARGET LIST.                                                                                  |
| VOYAGE              | VOYAGE SETTING.                                                                                        |

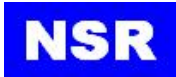

| 2 !   | کینے 🖻                 |            | [ TARGET LIST ] |           |        | GPS PWR T     |
|-------|------------------------|------------|-----------------|-----------|--------|---------------|
| RNG   | BRG                    | MMSI       | NAME            | 1         | /20    |               |
| ▶0.00 | 60°                    | 972000006  | MOB             | $\otimes$ |        | MENU          |
| 0.00  | 140°                   | 972000014  | MOB             | $\otimes$ | \$     | OHN           |
| 0.00  | 50°                    | 970000005  | SART            |           | ~      | OWN           |
| 0.00  | 130°                   | 970000013  | SART            | $\otimes$ |        | VIEW          |
| 0.00  | 150°                   | 974000015  | 6 EPIRB         |           |        |               |
| 1.00  | 1.00 70° 974000007 EPI |            | EPIRB           | $\otimes$ | ×      | PLOTTER       |
| 1.00  | 0°                     | 982000000  | TEST SHIP 000   |           | ×      | VOYAGE        |
| 1.00  | 10°                    | 982000001  | TEST SHIP 001   | Δ         |        |               |
| WN 31 | °25. 81                | 50N 120°31 | .9848E 0.2kn°   | U 2       | 018-02 | 2-02 07:38:35 |

The NSI-1000 should be kept powered on while underway or at anchor. However, the captain may decide Power Off when he estimates that the safety or security is threatened from AIS operation. The AIS should be restarted when the origin of danger has been excluded.

The equipment will be operational within 2 min after switching On and transmits own ship static data. These data are retransmitted every 6 min or whenever a data has been amended and on request. The static data provided by the AIS includes MMSI, IMO number, call sign & name, length and beam, type of ship.

In addition to static data, ship's dynamic data is also transmitted. The dynamic data provided by the AIS includes ship's position, Time in UTC, COG, SOG, heading, navigational status, and rate of turn. These data are transmitted dependent on speed and course alteration as below table.

| Ship's Status                                          | <b>Reporting Interval</b>       |
|--------------------------------------------------------|---------------------------------|
| At anchor or moored and not moving faster than 3 kt    | 3 min                           |
| At anchor or moored and moving faster than 3 kt        | 10 s                            |
| A speed of between $0\sim$ 14 kt                       | 10 s                            |
| A speed of between $0{\sim}14$ kt and changing course  | 3 <sup>1</sup> / <sub>3</sub> s |
| A speed of between 14 $\sim$ 23 kt                     | 6 s                             |
| A speed of between $14 \sim 23$ kt and changing course | 2 s                             |
| A speed of greater than 23 kt                          | 2 s                             |
| A speed of greater than 23 kt and changing course      | 2 s                             |

The Reporting Rates for Dynamic Data on Autonomous Mode

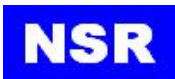

The voyage related data such as ship's draught, hazardous cargo, destination and ETA is transmitted every 6 min.

After switching on of transponder and MKD, the NSI-1000 starts receiving data from AIS-equipped ships and target data are appeared gradually on the plotter screen as soon as the data have been received for the first time.

#### Note:

If no navigation sensor is installed or a sensor has failed, the AIS will transmit automatically with "Not available".

#### 4.4. Screen Components

① Target Data Screen

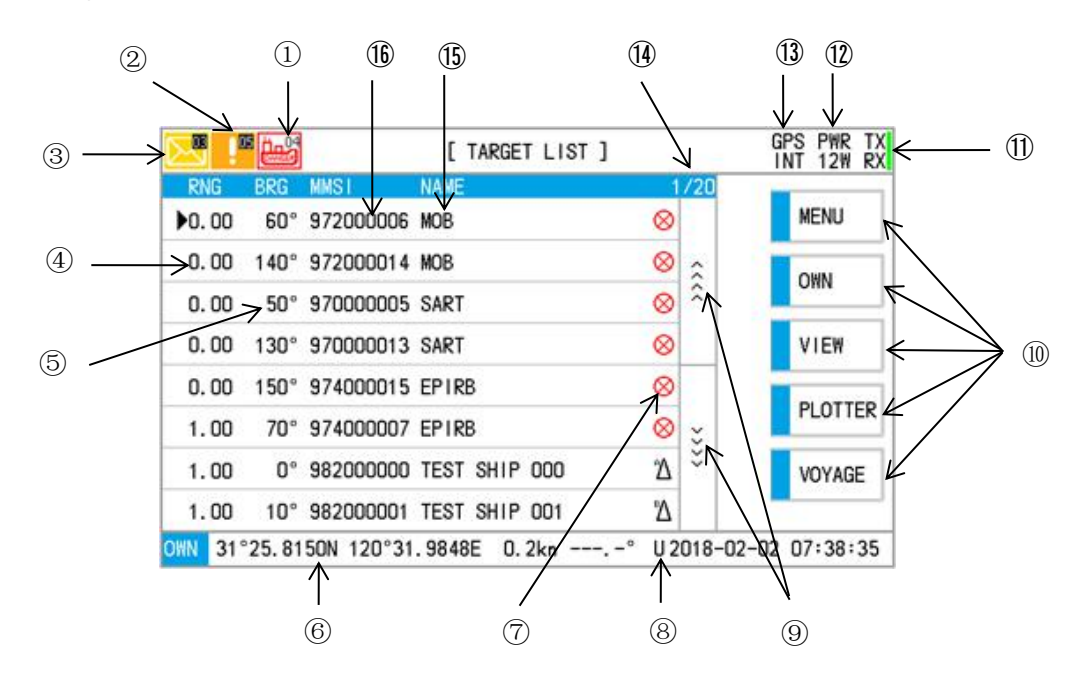

| No. | Item                     | Symbol | Meaning                                    |
|-----|--------------------------|--------|--------------------------------------------|
| 1   | Dangerous target         | DANGER | The number of dangerous targets            |
| 2   | Messages received        | 205    | The number of messages received and unread |
| 3   | Alarms                   |        | The number of alarms                       |
| 4   | A distance from own ship | RNG    |                                            |

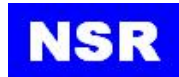

| 5    | Bearing in north up display mode | BRG                                                                                                    |                                                                                                    |  |  |  |
|------|----------------------------------|----------------------------------------------------------------------------------------------------|----------------------------------------------------------------------------------------------------|--|--|--|
| 6    | Own ship data                    | OWN                                                                                                    | Position, Speed, Heading                                                                                                    |  |  |  |
|      |                                  | Δ                                                                                                    | Class A shipborne AIS                                                                                                    |  |  |  |
|      |                                  | ۳Δ                                                                                                    | Class B shipborne AIS                                                                                                    |  |  |  |
|      | Tanathan                         | acc BKO   OWN Position, Speed, Heading   ☆ Class A shipborne AIS   ☆ AIS base station   ◇ AIS base station   ◇ AIS AtoN Station   ◇ AIS AtoN Station   ◇ AIS AtoN Station   ◇ AIS-SART, AIS MOB, AIS EPIRB   U UTC time   L Local time   ◇ /   ◇ MENU   MENU Menu - Enter the Menu   OWN Quickly view own ship status   VIEW View the details of the target of the   PLOTTER Quickly enter PLOTTER   LIST View the TARGET LIST   VOYAGE VOYAGE SETTING   I Green: TX normal, RX normal   I Blue: TX abnormal, RX normal   I Orange: TX abnormal, RX abnorma   I Orange: TX abnormal, RX abnorma   I Orange: TX abnormal, RX abnorma   I Only internal GPS   INT GPS Only internal GPS valid, while ex GPS invalid | AIS base station                                                                                                    |  |  |  |
|      | Target type                      | $\diamond$                                                                                                    | AIS AtoN Station                                                                                                    |  |  |  |
|      |                                  | 슈                                                                                                    | Search and rescue aircraft AIS                                                                                                    |  |  |  |
|      |                                  | $\otimes$                                                                                                    | AIS-SART, AIS MOB, AIS EPIRB                                                                                                    |  |  |  |
|      | Time Made                        | U                                                                                                    | UTC time                                                                                                    |  |  |  |
| 0    | Time Wode                        | L                                                                                                    | L Local time                                                                                                    |  |  |  |
| 9    | Page up/down                     |                                                                                                    |                                                                                                    |  |  |  |
|      |                                  | MENU                                                                                                    | Menu - Enter the Menu                                                                                                    |  |  |  |
|      |                                  | OWN                                                                                                    | Quickly view own ship status                                                                                                    |  |  |  |
|      | Francisco bratta na              | VIEW                                                                                                    | View the details of the target of the                                                                                                    |  |  |  |
|      | Function buttons                 | PLOTTER                                                                                                    | Quickly enter PLOTTER                                                                                                    |  |  |  |
|      |                                  | LIST                                                                                                    | View the TARGET LIST                                                                                                    |  |  |  |
|      |                                  | VOYAGE                                                                                                    | VOYAGE SETTING                                                                                                    |  |  |  |
|      |                                  |                                                                                                    | Green: TX normal, RX normal                                                                                                    |  |  |  |
| 1    | TX/RX status                     |                                                                                                    | Blue: TX abnormal, RX normal                                                                                                    |  |  |  |
|      |                                  |                                                                                                    | Orange: TX abnormal, RX abnormal                                                                                                    |  |  |  |
| (12) | TX power                         | 12W/1W                                                                                                    | Current output power                                                                                                    |  |  |  |
|      |                                  | EXT GPS                                                                                                    | Image: A ison and the second second secon |  |  |  |
| 13   | GPS Status                       | INT GPS                                                                                                    | Only internal GPS valid, while external GPS invalid                                                                                                    |  |  |  |
|      |                                  | GPS ERR                                                                                                    | Both GPS sources invalid                                                                                                    |  |  |  |

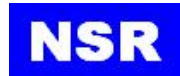

| 14 | Target number | Total number of targets    |
|----|---------------|----------------------------|
| 15 | Ship's name   | Ship's name or target type |
| 16 | MMSI          | Target MMSI                |

#### 2 Plotter Screen

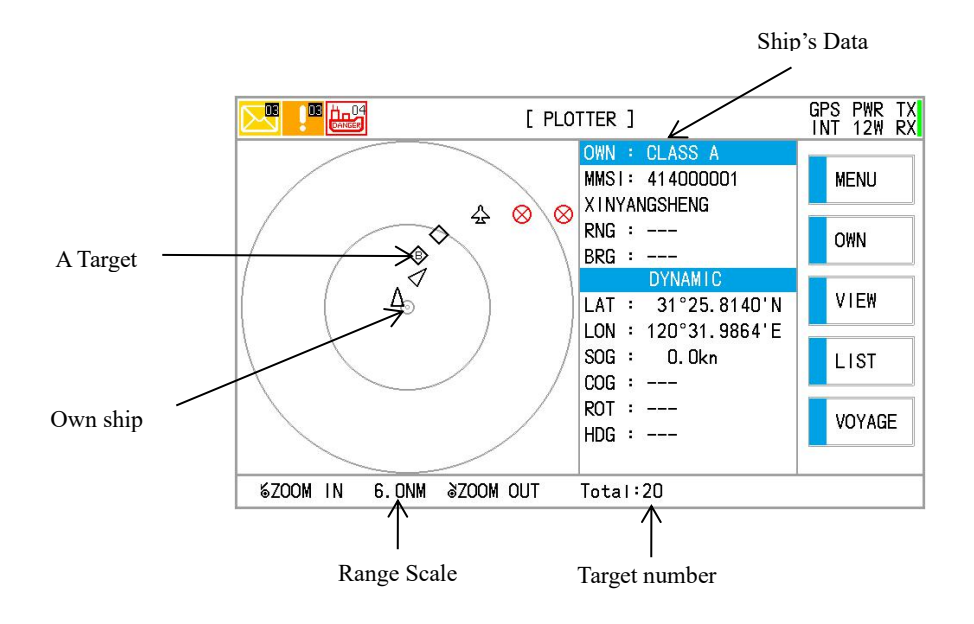

#### 4.5. Events Summary

The symbols (

the following table.

| Symbol | Meaning                                |
|--------|----------------------------------------|
| 05     | The number of alarms generated         |
|        | The number of received unread messages |
|        | The number of dangerous targets        |

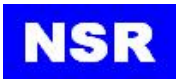

#### 4.6. Brightness and Display mode

There are two ways to adjust the brightness of the MKD LCD.

#### ① Adjust the brightness in the [SYSTEM SETTING].

Click [LCD DIMMER] or rotate the knob to adjust the brightness.

| 1<br>DAY |  |
|----------|--|
| DAY      |  |
|          |  |
|          |  |
|          |  |
|          |  |
|          |  |
|          |  |
|          |  |

**Display mode:** There are day mode and night mode.

② Press the **DIM** button to adjust the brightness.

#### Note:

When the power is turned off, the last status of brightness and contrast is stored. Therefore when the power is turned on, the screen will display with the last brightness and contrast before powered off.

#### 4.7. Basic Menu Operation

Refer to appendix for the menu tree.

① Click the MENU to enter the main menu.

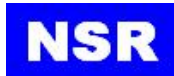

| MESSAGE          |  |
|------------------|--|
| VOYAGE           |  |
| SYSTEM SETTING   |  |
| DIAGNOSTICS BITT |  |
| MAINTENACE       |  |
| EXIT MENU        |  |

2 To select a desired sub menu, click the desired item or rotate the knob to select a desired item. The following screen is in case that [SYSTEMSETTING] has been selected to set system configuration from the main menu.

| LANGUAGE      | ENG   | BUZZER        |
|---------------|-------|---------------|
| DISPLAY       |       | DATE/TIME     |
| L/R INTERROGA | ATION | L/R BROADCAST |
| REGION MANAGE | EMENT | BACK          |

③ Click [BUZZER] directly or rotate the knob then push to enter the desired item. The following screen is in case that [KEY] has been selected to set the key beep from the system setting menu.

|                | [ BUZZER ] |
|----------------|------------|
| KEY            | OFF        |
| SYSTEM ALARM   | OFF        |
| NEW MESSAGE    | ON         |
| CPA/TCPA ALARM | OFF        |
| MOB/SART ALARM | OFF        |
| BACK           |            |

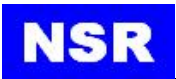

Choose an appropriate item by rotating the knob. The cursor "\_\_\_\_" shows a current selection. And then push the knob to alternate from a current setting. Also push the knob once more to return to a previous status.

- (4) Depending on the sub menu selected, the knob key is used to move the cursor to enter the data and push the knob to alternate from a current setting such as "ON/OFF", "South/North", "East/West", "Yes/No", etc.
- S Click BACK or press OISP key to return to a higher level menu or the main

menu from a current sub menu.

#### 4.8. Enter Characters

Click an appropriate key consecutively until a number or a letter or a symbol is got.

Note:

To delete a specific character, move the cursor to an appropriate position and then press

© DEL key.

#### 4.9. Multi pages

|                                                                               | ^        | 1 | V |
|-------------------------------------------------------------------------------|----------|---|---|
|                                                                               | ~        |   | V |
|                                                                               | ~        | 1 | V |
| Some of sub menus can be more than 1 page. In this case, it is indicated with | <u> </u> | , | ~ |
| marks the screen to prompt the existence of a previous or next page.          |          |   |   |

Click  $\hat{\hat{a}}$ ,  $\hat{\hat{b}}$  to move to an appropriate page.

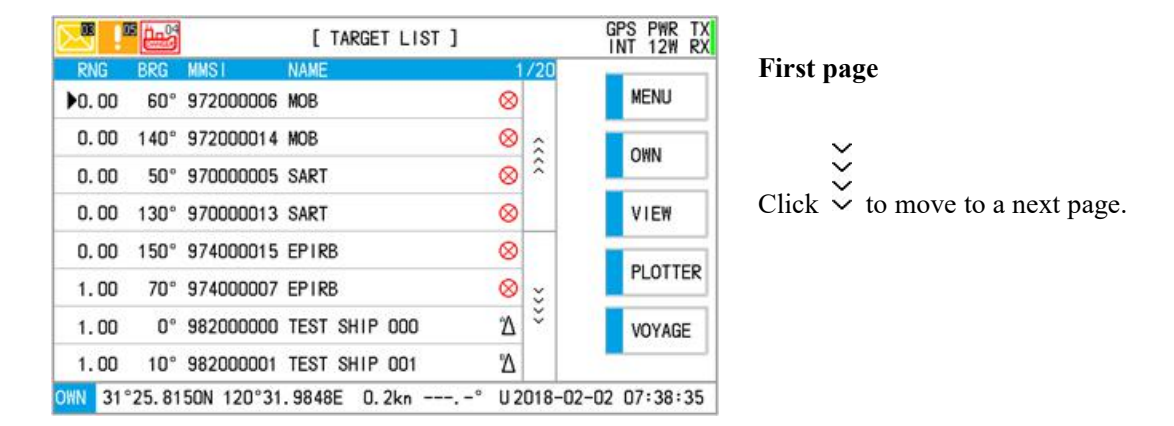

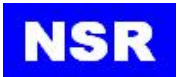

| 🖂 !    |        | 12         | [ TARGET LIST ] |           |        | GPS PWR TX<br>INT 12W RX |
|--------|--------|------------|-----------------|-----------|--------|--------------------------|
| RNG    | BRG    | MMSI       | NAME            | 9         | /20    |                          |
| 2.00   | 140°   | 972000014  | MOB             | $\otimes$ |        | MENU                     |
| 2.00   | 50°    | 970000005  | SART            | $\otimes$ | \$     | ONN                      |
| 5.00   | 130°   | 970000013  | SART            | $\otimes$ | ^      | OWN                      |
| 5.00   | 150°   | 974000015  | EPIRB           | $\otimes$ |        | VIEW                     |
| 7.00   | 70°    | 974000007  | EPIRB           | $\otimes$ |        | DI OTTED                 |
| 13.0   | 0°     | 982000000  | TEST SHIP 000   | Δ         | ÷      | PLUTTER                  |
| 14.0   | 10°    | 982000001  | TEST SHIP 001   | Δ         | ×      | VOYAGE                   |
| ▶15.0  | 20°    | 004120002  | STATION B       | ٩         |        |                          |
| OWN 31 | °25.81 | 40N 120°31 | .9856E 0.0kn°   | U 2       | 018-02 | 2-02 07:39:04            |

#### Middle page

| 🖂 !    |        | [ TARGET LIST ]         |                | GPS PWR TX<br>INT 12W RX |          |
|--------|--------|-------------------------|----------------|--------------------------|----------|
| RNG    | BRG    | MMSI NAME               | 20/20          |                          | Last pag |
| 11.0   | 90°    | 982000009 TEST SHIP 009 | β              | MENU                     |          |
| 13.0   | 100°   | 004120010 STATION B     | \$\lambda      | OWN                      |          |
| 14.0   | 110°   | 982000011 TEST SHIP 011 | \$ \$          | OWN                      |          |
| 15.0   | 120°   | 1234567 SARAIRCRAFT     | 슾              | VIEW                     |          |
| 16.0   | 160°   | 982000016 TEST SHIP 016 | Δ              | DIOTTED                  |          |
| 17.0   | 170°   | 982000017 TEST SHIP 017 |                | PLUTTER                  |          |
| 18.0   | 180°   | 004120018 STATION B     |                | VOYAGE                   |          |
| ▶19.0  | 190°   | 982000019 TEST SHIP 019 | $\diamond$     |                          |          |
| OWN 31 | °25.81 | 40N 120°31.9856E 0.0kn  | . –° U 2018–02 | 2-02 07:39:04            |          |

#### 4.10. Save a Setting

If any keys are pressed, before **SAVE** key being clicked in advance, after any data was amended in a sub-menu, no any amendment may be saved.

If a change is to be saved, it is necessary to click **SAVE** key to register the change to save the change, then escape from the menu.

## NSR

## 5. AIS Target Display

#### 5.1. Target List

As an initial screen upon the power On, the target list is displayed to show vessels presented nearby own ship and equipped with AIS equipment.

| <mark></mark> ! | کینے 🖥 |            | [ TARGET LIST ] |           |       | GPS PWR T     |
|-----------------|--------|------------|-----------------|-----------|-------|---------------|
| RNG             | BRG    | MMSI       | NAME            | 1         | /20   |               |
| ▶0.00           | 60°    | 972000006  | MOB             | $\otimes$ |       | MENU          |
| 0.00            | 140°   | 972000014  | MOB             | $\otimes$ | \$    | OWN           |
| 0.00            | 50°    | 970000005  | SART            | $\otimes$ | ~     | OHIN          |
| 0.00            | 130°   | 970000013  | SART            | $\otimes$ |       | VIEW          |
| 0.00            | 150°   | 974000015  | EPIRB           | $\otimes$ |       |               |
| 1.00            | 70°    | 974000007  | EPIRB           | $\otimes$ | ÷     | PLOTTER       |
| 1.00            | 0°     | 982000000  | TEST SHIP 000   | Δ         | ×     | VOYAGE        |
| 1.00            | 10°    | 982000001  | TEST SHIP 001   | Δ         |       |               |
| WN 31           | °25.81 | 50N 120°31 | .9848E 0.2kn°   | U 2       | 018-0 | 2-02 07:38:35 |

On this screen, all targets are displayed with their data received via AIS and the ships can be listed in the order of ship name or RNG or BRG.

To get more detailed data for a specified target, select an appropriate target on the target data screen by click the target item.

Here a symbol marked on the right of the MMSI indicates the target's type and it's classified as follows.

| Туре       | Meaning                        |
|------------|--------------------------------|
| ĽΔ         | Class A shipborne AIS          |
| ₽∆         | Class B shipborne AIS          |
| \$         | AIS base station               |
| $\diamond$ | AIS AtoN Station               |
| ☆          | Search and rescue aircraft AIS |
| $\otimes$  | AIS-SART                       |

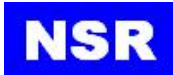

#### 5.2. Plotter Display

By clicking PLOTTER or pressing OISP , the plotter screen is displayed to show targets

with heading direction and relative position to own ship as follows.

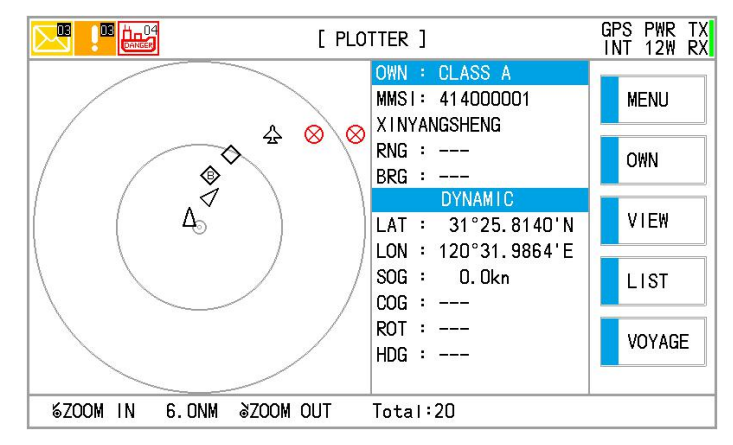

The targets in the north up plotter screen appear at the correct positions as sharply pointed triangles. The own ship symbol is always situated at the center of the plotter screen. Unless any ship or a menu is being selected, the data for own ship such as the MMSI number, ship's position, SOG, COG, ROT, heading are shown on the screen.

- Rotate the knob to change the display range of whose value corresponds to the radius of the outer range ring. The available ranges are 0.25, 0.5, 0.75, 1.5, 3, 6, 12, 24 and 32nm in nautical mile.
- ② Click a target on the plotter screen, the target closest to own ship is toggled with an additional square and the data of the target are shown on the screen as following figure. The target data may include MMSI number, ship's position, SOG, COG, ROT, heading.

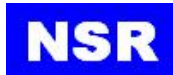

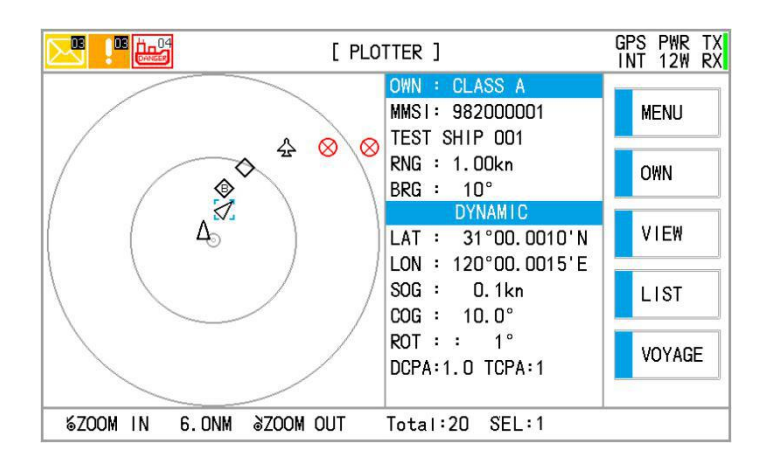

③ Select a next ship on the plotter screen, repeat the procedure ③.

DISP

④ To return to main menu, click

key or to change over to the target list screen.

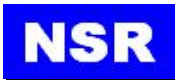

### 6. Message Send/Receive

When selecting the 1<sup>st</sup> item from the main menu, it is to select a sub-menu for sending or acknowledging a message. It consists of sub-menus.

#### 1 NEW MESSAGE

The function is to create a message by selecting method (Broadcast or Addressed), type (Text, Safety) and channel (Ch-A, Ch-B, Ch-A&B, Auto).

#### **2** OUTBOX MESSAGE

The function is to check the transmitted messages with the transmitted time and date, message type, casting type, MMSI number and show the message content when a specific message selected.

#### **③ INBOX MESSAGE**

The function is to check the received messages with the received time and date, message type, casting type, MMSI number and show the message content when a specific message selected.

#### (4) L/R MESSAGE

The function is to check and reply a request by a long range message.

#### **5 RETRY TIMES**

The function is to set the retry times when sending a message.

| [ MESSAGE ]    |  |
|----------------|--|
| NEW MESSAGE    |  |
| OUTBOX MESSAGE |  |
| INBOX MESSAGE  |  |
| L/R MESSAGE    |  |
| RETRY TIMES    |  |
| BACK           |  |

#### 6.1. NEW MESSAGE

① Select the [NEW MESSAGE] to create a new message.
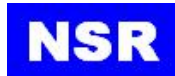

|         | ]          | EDIT MESSAG | E]   |      |
|---------|------------|-------------|------|------|
| TYPE    | BINARY ADD |             |      | LIST |
| то      |            | CHANNEL     | AUTO | _    |
| CONTENT |            |             |      |      |
| BACK    |            |             |      |      |
|         | D          |             |      |      |

② Move the cursor to the "*TYPE*" by pushing to enter or clicking TYPE directly.

| [ EDIT MESSAGE ] |            |         |      |  |  |  |
|------------------|------------|---------|------|--|--|--|
| TYPE             | SAFETY BRD |         |      |  |  |  |
| TO               |            | CHANNEL | AUTO |  |  |  |
| CONTENT          |            |         |      |  |  |  |
| BACK             |            |         |      |  |  |  |
| 0/161            | в          |         |      |  |  |  |
|                  |            |         |      |  |  |  |

③ Click until a desired one type has appeared. Totally there are four types as below:

| Message Type | Description      |
|--------------|------------------|
| BINARY BRD   | Binary Broadcast |
| BINARY ADD   | Binary Addressed |
| SAFETY BRD   | Safety Broadcast |
| SAFETY ADD   | Safety Addressed |

(4) When **BINARY ADD** or **SAFETY ADD** is chosen, MMSI may be selected from target list or entered on soft keypad.

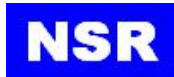

| TYPE    | BINARY ADD |              | INPUT |   | a p |
|---------|------------|--------------|-------|---|-----|
| ТО      | 00000000   | CHANNEL AUTO | 1     | 2 | 3   |
| CONTENT | ]          |              | 4     | 5 | 6   |
| BACK    |            |              | 7     | 8 | 9   |
|         | J          |              | F     | 0 | ОК  |
| 0/15    | 1B         |              |       |   |     |

- (5) After selected, the assigned MMSI number will appear.
- (6) To select for using channels, move the cursor to the "<u>CHANNEL</u>" by rotating the knob and then push to enter until a desired one among "<u>A</u>", "<u>B</u>", "<u>A&B</u>" and "<u>AUTO</u>" has appeared.
- (7) To create or edit a message, move the cursor to the text area of "<u>CONTENT</u>" by rotating the knob and then push to enter or click "<u>CONTENT</u>" directly.
- 8 Enter the characters by keypad.
- (9) When ready, click **SEND** to send the message.

Hereupon the screen will return to MESSAGE menu.

| Message Type | Max. Character |
|--------------|----------------|
| BINARY BRD   | 158            |
| BINARY ADD   | 153            |
| SAFETY BRD   | 161            |
| SAFETY ADD   | 156            |

#### Maximum Number of Characters for a Single Message

#### 6.2. SENT MESSAGE

① Select [OUTBOX MESSAGE] to view the sent messages.

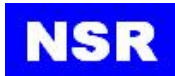

|     |       |           | [0  | UTBOX ME | SSAC | GE ]   |          |      |
|-----|-------|-----------|-----|----------|------|--------|----------|------|
| NO  | TIME  | MMST      | FLA | G TYPE   |      | Total: | 2/30     | VIEW |
| >01 | 06:57 | 999888666 | ОК  | BINARY   | ADD  |        |          | VIEW |
| 02  | 06:57 | 999888666 | ОК  | BINARY   | ADD  |        | <u>^</u> | BACK |
|     |       |           |     |          |      |        |          |      |
|     |       |           |     |          |      |        | -        |      |
|     |       |           |     |          |      |        | _        |      |
|     |       |           |     |          |      |        |          |      |
|     |       |           |     |          |      |        | ~        |      |
|     |       |           |     |          |      |        | ×        |      |
|     |       |           |     |          |      |        |          |      |
|     |       |           |     |          |      |        |          |      |

A list of sent messages is displayed.

② Move the cursor to a message to be checked by rotating the knob and then push to enter. The following screen will be displayed.

|           | [ VIEW MESSAGE ]    |
|-----------|---------------------|
| TYPE      | BINARY ADD          |
| то        | 999888666           |
| CONTENT   | HELLO, HOW ARE YOU? |
| RESEND    |                     |
| BACK      |                     |
|           |                     |
| IZE: 27 B |                     |

- ③ If you click RESEND, you can edit the transmitted message, in order to retransmit a new message.
- ④ Click BACK to return to a higher or the main menu.

#### 6.3. RECEIVED MESSAGE

① Select [INBOX MESSAGE] to view the received messages.

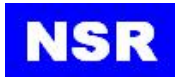

|     |       |           | [ INB | OX MESS | AGE ]  |      |     |
|-----|-------|-----------|-------|---------|--------|------|-----|
| NO  | TIME  | MMST      | FLAG  | TYPE    | Total: | 3/30 | VIE |
| >01 | 06:57 | 999888777 | NEW   | BINARY  | BRD    |      |     |
| 02  | 06:57 | 999888777 | NEW   | BINARY  | BRD    |      | BAC |
| 03  | 06:57 | 970000000 | NEW   | BINARY  | BRD    |      | 20  |
|     |       |           |       |         |        |      |     |
|     |       |           |       |         |        |      |     |
|     |       |           |       |         |        |      |     |
|     |       |           |       |         |        | ¥    |     |
|     |       |           |       |         |        | -    |     |
|     |       |           |       |         |        |      |     |

② Move the cursor to a message to be checked by rotating the knob and then push to enter. The following screen will be displayed.

|         | [ VIEW MESSAGE ]    |
|---------|---------------------|
| TYPE    | BINARY ADD          |
| то      | 999888666           |
| CONTENT | HELLO, HOW ARE YOU? |
| RESEND  | ]                   |
| BACK    |                     |

- ③ If you click CONTENT, you can edit the transmitted message, in order to transmit a new message.
- ④ Click BACK to return to a higher or the main menu.

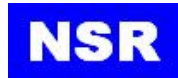

#### 6.4. L/R MESSAGE

|    |      |      | [ L/R MESS | AGE ]  |      |      |
|----|------|------|------------|--------|------|------|
| NO | TIME | MMSI | FUNCT ION  | Total: | 0/10 | BACK |
|    |      |      |            |        |      |      |
|    |      |      |            |        | Â    |      |
| -  |      |      |            |        |      |      |
|    |      |      |            |        |      |      |
|    |      |      |            |        | ž    |      |
|    |      |      |            |        | _  ~ |      |
|    |      |      |            |        |      |      |
|    |      |      |            |        |      |      |

When the transponder is connected to a long range communication system via the long range communication port then long range interrogations may be received. These are requests for information from a distant base station beyond normal AIS operation range. L/R MESSAGE holds all received Long Range Interrogation messages.

- ① Select [I/R MESSAGE] to view the long-range messages.
- 2 Push the knob to acknowledge a long range message.

If you want to know details in an interrogation received from the long range mode, choose a long range message by rotating the knob and then push to enter.

In the following screen, the requester and requested item are displayed.

Please refer to 9.5 L/R INTERGORATION for how to set the L/R mode and information.

#### 6.5. RETRY TIMES

|       | [ RETRY TIMES ] |  |  |  |  |
|-------|-----------------|--|--|--|--|
| COUNT | 3               |  |  |  |  |
| BACK  |                 |  |  |  |  |
|       |                 |  |  |  |  |
|       |                 |  |  |  |  |
|       |                 |  |  |  |  |
|       |                 |  |  |  |  |
|       |                 |  |  |  |  |

In order to send Message 6/12/8/4 and acknowledgement Message 7/13, you can set how many times you want the system to repeat the messages.

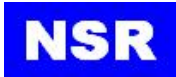

The options are 0 (no repeat), 1 (repeat one time), 2 (repeat 2 times) or 3 (repeat 3 times).

| Message Type | Send by Message No | Acknowledged by Message No |
|--------------|--------------------|----------------------------|
| BINARY BRD   | Message 8          |                            |
| BINARY ADD   | Message 6          | Message 7                  |
| SAFETY BRD   | Message 14         |                            |
| SAFETY ADD   | Message 12         | Message 13                 |

#### Message No Table

The default value of **RETRY TIMES** is 3 (repeat 3 times).

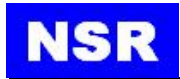

### 7. View Own Data

You may click

OWN

in main menu to read the all data of own vessel. The own data

include basic data, voyage data, static data and dynamic data.

Or you may view own data when the target list is displayed.

The following screen will appear:

| $\bowtie$ |                        | DWN :CLASS A ]           | GPS PWR TX<br>INT 12W RX |
|-----------|------------------------|--------------------------|--------------------------|
| BASIC     | VO                     | AGE DRAUGHT:m            |                          |
| MMS1:     | 41400001               | FTA : 02/02 02:48        | BACK                     |
| MINUT.    |                        |                          |                          |
| NAME      | XINYANGSHENG           | DEST. SHANGHAT           |                          |
| RNG :     |                        | CARGO : ALL SHIP OF      | THIS TYPE                |
| BRG :     |                        | [MOORED]                 |                          |
| 2.10      |                        | [                        |                          |
| STATIC    | DYN                    | IAMIC LAT : 31°25.8140'N |                          |
| CALL:     | NSR                    | LON : 120°31.9848'E      |                          |
| IMO :     | 005769100              | SOG : O.Okn              |                          |
| LEN. :    |                        | COG :                    |                          |
| BEAM:     |                        | ROT :                    |                          |
| TYPE:     | CARGO SHIP             | HDG :                    |                          |
| INT :     | A000m B000m C00m D00m  | QLTY: POSITION >10 M     |                          |
| EXT :     | A000m B000m C00m D00m  |                          |                          |
| OWN 3     | 1°25.8138N 120°31.9848 | E 0.1kn° U2018-02-       | -02 07:40:11             |

#### Note:

- 1: If internal GPS and external GPS are available simultaneously, the dynamic data from external GPS is prior to internal GPS.
- 2 : If internal GPS is available only, the dynamic data will be displayed by internal GPS.

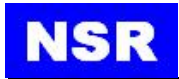

## 8. VOYAGE SETTING

There are mainly five items in this menu:

- ① VOYAGE SETTING
- ② CPA/TCPA SETTING
- ③ DAGEROUS LIST
- ④ MOB LIST
- **(5)** DESTINATION LIST

|                  | [ VOYAGE ] |
|------------------|------------|
| VOYAGE SETTING   |            |
| CPA/TCPA SETTING |            |
| DANGEROUS LIST   |            |
| MOB LIST         |            |
| DESTINATION LIST |            |
| BACK             |            |

#### **8.1. VOYAGE SETTING**

|             | [ VOYAGE SETTING ]    |
|-------------|-----------------------|
| ETA [UTC]   | 02/02 02:48           |
| DESTINATION | SHANGHA I             |
| DRAUGHT     | ,-                    |
| NAV STATES  | MOORED                |
| PERSONS     |                       |
| CARGO TYPE  | ALL SHIP OF THIS TYPE |
| BACK        |                       |

#### 8.1.1. ETA [UTC]

Set the estimated date and time of arrival on the destination. The time should be in UTC, regardless of the current time mode.

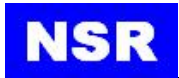

#### **8.1.2. DESTINATION**

Set the name of next port. You may also load from the destination list.

#### 8.1.3. DRAUGHT

Set the draught of the current voyage.

#### 8.1.4. NAV STATUS

Set the navigation status. You may select the code from the blow list.

| No | Navigation Status                               |
|----|-------------------------------------------------|
| 00 | UNDER WAY USING ENGINE                          |
| 01 | AT ANCHOR                                       |
| 02 | NOT UNDER COMMAND                               |
| 03 | RESTRICTED MANOEUVRABILITY                      |
| 04 | CONSTRAINED BY DRAUGHT                          |
| 05 | MOORED                                          |
| 06 | AGROUND                                         |
| 07 | ENGAGED IN FISHING                              |
| 08 | UNDER WAY SAILING                               |
| 09 | RESERVED FOR HSC                                |
| 10 | RESERVED FOR WIG                                |
| 11 | Power driven vessel rowing astern(regional use) |
| 10 | Power driven vessel pushing ahead or rowing     |
| 12 | alongside (regional use)                        |
| 13 | Reserved for future use                         |
| 14 | AIs-SART(active), MOB -AIS, EPIRB-AIS           |
| 15 | Undefined=default (also used by AIS-SART,       |
| 15 | MOB-AIS and EPIRB-AIS under test)               |

#### 8.1.5. PERSONS

Set the persons onboard. The number of persons may be entered between 0001 to 9999.

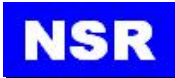

#### 8.1.6. CARGO TYPE

Set the cargo type only when the ship carries hazardous cargo such as dangerous goods (DG), harmful substances (HS) or marine pollutants (MP).

#### 8.1.7. SAVE THE SETTINGS

After setting is completed, click BACK to save the settings. The below screen will appear.

|             | [ VOYAGE SETTING ]     |
|-------------|------------------------|
| ETA [UTC]   | 02/02 02:48<br>CONFIRM |
| DESTINATION | SHAN                   |
| DRAUGHT     | 02. C NO               |
| NAV STATES  | MOOF                   |
| PERSONS     | 0012                   |
| CARGO TYPE  | ALL SHIP OF THIS TYPE  |
| BACK        |                        |

After confirming YES, updating will be finished.

| ETA [UTC]   | 02/02 02:48           |
|-------------|-----------------------|
| DESTINATION |                       |
| DRAUGHT     | UPDATING              |
| NAV STATES  | MOORED                |
| PERSONS     | 0012                  |
| CARGO TYPE  | ALL SHIP OF THIS TYPE |
| BACK        |                       |

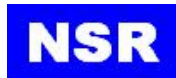

#### 8.2. CPA/TCPA SETTING

| NO  | MMST      | NAME    | Total: 1/30 | VI CH |
|-----|-----------|---------|-------------|-------|
| >01 | 972260000 | OWN MOB |             | VIEW  |
|     |           |         | â           | ADD   |
|     |           |         | ^           | DEL   |
|     |           |         |             | BACK  |
|     |           |         | ž           |       |
|     |           |         | č           |       |
|     |           |         |             |       |

**CPA:** Closest Point of Approach

**TCPA**: Time to close of Approach

Set the CPA/TCPA value according to captain's judgment.

When a calculating CPA/TCPA with a target vessel is falling into the setting value, an audible alarm will be activated on the MKD and the vessel will be appear in the **[DANGEROUS TARGET LIST]**.

|            | [ CPA/TCPA SETTING ] |
|------------|----------------------|
| CPA        | 05.0 NM              |
| ТСРА       | 60 MIN               |
| ВАСК       |                      |
| <u>r</u> j |                      |
|            |                      |
|            |                      |
|            |                      |

#### **8.3. DANGEROUS LIST**

CPA/TCPA is calculated for each target vessel with own ship. If a target is falling into the preset CPA/TCPA value, it will be regarded as a DANGEROUS TARGET.

The dangerous targets can be listed by MMSI or NAME.

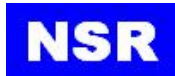

| CPA   | TCPA | MMSI      | NAME     |       | Total: 4 | /300     | VIEW |
|-------|------|-----------|----------|-------|----------|----------|------|
| >01.0 | 01   | 982000001 | TEST SHI | P 001 |          |          | VILW |
| 01.0  | 01   | 982000000 | TEST SHI | P 000 |          | 2        | BACK |
| 05.0  | 05   | 982000009 | TEST SHI | P 009 |          | <b>^</b> |      |
| 05.0  | 05   | 982000008 | TEST SHI | P 008 |          |          |      |
|       |      |           |          |       |          | ****     |      |

#### 8.4. MOB LIST

| E MC | DB LIST ]   |              |
|------|-------------|--------------|
| NAME | Total: 0/30 | VIEW         |
|      |             | ADD          |
|      | ^           | DEL          |
|      |             | BACK         |
|      | <b>š</b>    |              |
|      |             |              |
|      | [ MC        | [ MOB LIST ] |

If all crew on board have been equipped with personal AIS-MOBs, a MOB LIST shall be established so that the name of a person who carries a MOB will be immediately displayed when the MOB is activated. It can help to identify a person in distress in short time.

| You may click | MMSI | or | NAME | to | o create | a | new | MOB | or | delete | an |
|---------------|------|----|------|----|----------|---|-----|-----|----|--------|----|
| existing MOB. |      |    |      |    |          |   |     |     |    |        |    |

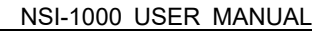

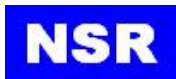

| MMST | 972260000 | SAVE |
|------|-----------|------|
| NAME | OWN MOB   |      |
| BACK |           |      |
|      | _         |      |
|      |           |      |
|      |           |      |

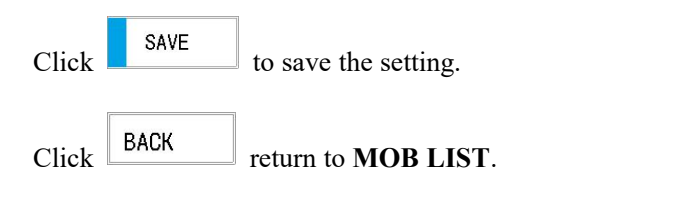

|      | [ MOB EDIT ]         |      |
|------|----------------------|------|
| MMSI | 972260000<br>CONFIRM | SAVE |
| NAME | OWN                  |      |
| BACK | VES                  |      |
|      | YES                  |      |
|      | h                    |      |
|      |                      |      |
|      |                      |      |
|      |                      |      |

#### **8.5. DESTINATION LIST**

You may create a **[DESTINATION LIST]** to store frequently visited ports. When voyage setting, you may load the destination from the list.

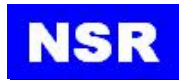

# 9. System Setting

When selecting the 3<sup>rd</sup> item in the main menu, **[SYSTEM SETTING]** menu appears. Seven sub-menus are included in this menu.

| LANGUAGE ENG      |       | AUDIO         |
|-------------------|-------|---------------|
| DISPLAY           |       | DATE/TIME     |
| L/R INTERROG      | ATION | L/R BROADCAST |
| REGION MANAGEMENT |       | BACK          |

#### 9.1. BUZZER

By buzzer setting, alarm that sounds against system faults and message receiving may be enabled or disabled.

|                      | [ AUDIO ] |  |
|----------------------|-----------|--|
| KEY                  | OFF       |  |
| SYSTEM ALARM         | OFF       |  |
| NEW MESSAGE          | ON        |  |
| CPA/TCPA ALARM       | OFF       |  |
| MOB/SART/EPIRB ALARM | OFF       |  |
| BACK                 |           |  |

There are total 5 kinds of buzzer sound to be set. The meaning of the sounds is as below:

- KEY: when a key is pressed.
- SYSTEM ALARM: when a system failure appears.
- NEW MESSAGE: when an incoming message is received.
- CPA/TCPA ALARM: when a CPA/TCPA for a target is falling into the set value.
- MOB/SART/EPIRB ALARM: when a MOB/SART/EPIRB AIS activation message is received.

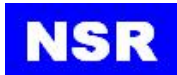

#### Note:

If SYSTEM ALARM is set to OFF, the buzzer sound of CPA/TCPA ALARM or MOB/SART/EPIRB ALARM will be automatically muted regardless of whether CPA/TCPA ALARM or MOB/SART ALARM is set ON or OFF.

#### 9.2. DISPLAY

The brightness can be adjusted by pressing the **DIM** key or clicking **[LCD DIMMER]** in the **[SYSTEM SETTING]**.

|              | [ DISPLAY ] |
|--------------|-------------|
| LCD DIMMER   | 1           |
| DISPLAY MODE | DAY         |
| BACK         |             |
|              |             |
|              |             |
|              |             |
|              |             |

#### **9.3. DATE & TIME**

By setting the [DATE/TIME SET], set the current date and time.

|          | [ DATE/TIME SET ] |
|----------|-------------------|
| MODE     | Отс               |
| DATE-UTC | 2018-02-02        |
| TIME-UTC | 07:53:44          |
| ZONE     | +08:00            |
| BACK     | ]                 |
| Dilok    |                   |
|          |                   |

#### 9.4. MENU LANGUAGE

The menu language can be set as English or Chinese.

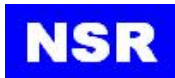

| ANGUAGE       | ENG   | AUDIO         |
|---------------|-------|---------------|
| DISPLAY       |       | DATE/TIME     |
| L/R INTERROG  | ATION | L/R BROADCAST |
| REGION MANAGE | EMENT | ВАСК          |

#### 9.5. L/R INTERROGATION

The long range mode is to allow being set by the user to respond automatically or manually to long range interrogation from such as Inmarsat-C ship earth station. The NSI-1000 UAIS provides a two-way interface for equipment which provides for long-range communication.

① Enter [L/R INTERROGATION].

|              | [ L/R INTE | ERROGATION ] |    |
|--------------|------------|--------------|----|
| MODE         | MANUAL     | ВАСК         |    |
| NAME C/S IMO | ON         | DATE TIME    | ON |
| POSITION     | ON         | COG          | ON |
| SOG          | ON         | DESTINATION  | ON |
| DRAUGHT      | ON         | CARGO        | ON |
| LENGTH WIDTH | ON         | PERSON       | ON |

- ② To select a desired one between the auto and manual, push the knob to enter or click the current menu. In case of automatic reply, the response is transmitted with long range data type derived from the AIS system automatically.
- (3) To select manual reply to long range interrogations, push the knob to enter or click the current menu again.

The following screen will be displayed.

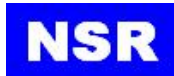

|              | [L/R INT | ERROGATION ] |    |
|--------------|----------|--------------|----|
| MODE         | AUTO     | BACK         |    |
| NAME C/S IMO | ON       | DATE TIME    | ON |
| POSITION     | ON       | COG          | ON |
| SOG          | ON       | DESTINATION  | ON |
| DRAUGHT      | ON       | CARGO        | ON |
| LENGTH WIDTH | ON       | PERSON       | ON |
| LENGTH WIDTH | ON       | PERSON       | ON |

In case of manual reply, the operator has to manually reply the interrogation or cancel the reply.

Please refer to 6.4 L/R MESSAGE.

- ④ The information of NAME.....DRAUGHT can be set ON or OFF.
- (5) Click BACK to return to a higher menu or the main menu.

#### 9.6. L/R BROADCAST

Class A transmits Message 27 every 3 minutes through the channels alternately. Provided here are the options to enable or disable Long Range Broadcast and the transmitting channel for Message 27.

| [1           | /R BROADCAST] |
|--------------|---------------|
| BROADCAST    | OFF           |
| TX CHANNEL 1 | 0087          |
| TX CHANNEL 2 | 0088          |
| BACK         |               |
|              |               |
|              |               |
|              |               |

Only AIS channel numbers can be entered for TX channel. Channel 2078, 2088, and the current channel used in the region cannot be used.

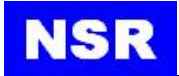

#### 9.7. REGION MANAGEMENT

① Enter region management. The following screen will be displayed.

| [REG                | ION MANAGEMENT] |
|---------------------|-----------------|
| CURRENT REGION VIEW |                 |
| REGION LIST         |                 |
| ВАСК                |                 |
|                     |                 |
|                     |                 |
|                     |                 |
|                     |                 |

② Open CURRENT REGION VIEW:

|        | [ REGI                | ON VIEW ] |                       |
|--------|-----------------------|-----------|-----------------------|
| CH. A  | 2087                  | MODE      | TR                    |
| CH. B  | 2088                  | MODE      | TR                    |
| POWER  | HIGH                  | ZONE      | 4 NM                  |
| NE     | 00°00.0S<br>000°00.0W | SW        | 00°00.0S<br>000°00.0W |
| SOURCE |                       |           |                       |
| BACK   |                       |           |                       |

③ There are no any items to be allowed for setting in this menu and it is only to check output level, channel number and Tx/Rx mode for each channel of current setting. In the screen, you can check the status of a regional operating area currently registered in the equipment or enabling a new setting for the area. It can be registered up to 8 areas have AIS measured form a coast station. DSC measured setting on commend form.

by AIS message from a coast station, DSC message, manual setting or command from ECDIS or PC.

#### Note:

#### About these registered areas:

- 1: The status registered by AIS and DSC message within last 2 hours can't be edited.
- 2: If two or more areas are overlapped, the older data will be deleted.
- *3: The data older than 5 weeks will be deleted.*

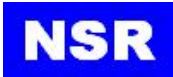

- 4: A regional data far away more than 500 mile will be deleted.
- ④ Rotate the knob to select the number of a specified area.

#### Note:

About these registered areas: In sequence of distance from own ship, the area number from 1 up to 8 can be assigned.

- 5 To edit the channel status for a specified area, push the knob to enter.
- (6) Move the cursor to the "<u>CH.A</u>" or "<u>CH.B</u>" by rotating the knob to alterate the channels for a selected area and then push the knob to enter. The channel number and the frequencies for each channel can be referred at Appendix 3. The alteration of channel can be performed by rotating the knob.
- ⑦ Move the cursor to "<u>MODE</u>" followed by each channel by rotating the knob to alterate each channel mode for a selected area and then push the knob to enter continuously until a desired mode is displayed. The mode can be selected to either "<u>TR</u>", "<u>RX</u>" or "<u>OFF</u>".
- (8) Move the cursor to the "<u>SW</u>" followed by each channel by rotating the knob to alterate the bandwidth of each channel for a selected area and then push the knob to enter continuously until a desired bandwidth is displayed. The bandwidth can be selected to either "<u>0</u>" or "<u>1</u>".

#### Note:

The bandwidth, "0" and "1" means:
0: Frequency bandwidth assigned depending on the channel.
1: 12.5 kHz.

(9) Move the cursor to "<u>POWER</u>" by rotating the knob to alternate the output power for a selected area and then push the knob continuously until a desired power is displayed. The output power can be selected to either "<u>HIGH</u>" or "<u>LOW</u>".

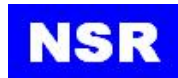

10 Move the cursor to "<u>ZONE</u>" followed by each channel by rotating the knob to change the zone size for a selected area and then push the knob continuously until a desired size is displayed. The zone size can be selected from 1 up to 8.

#### Note:

*The zone size is entered with a distance represented by the NM. It can be selected from 1 NM to 8 NM.* 

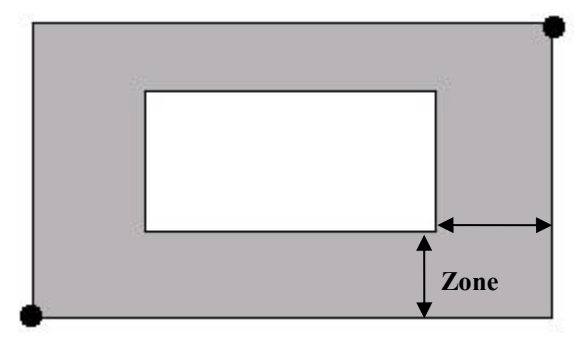

① Move the cursor to "AREA NE" or "AREA SW" to fix the position for a selected area by rotating the knob and then push the knob. The position can be entered with north-east coordinates and south-west coordinates.

Enter desired coordinates by clicking the numbers.

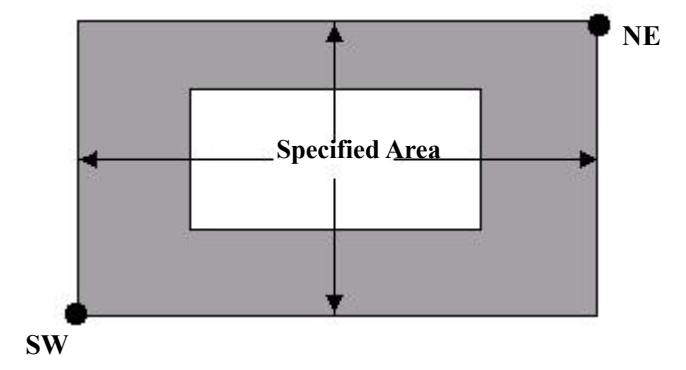

Move the cursor to the symbol represented by East, West, South and North by rotating the knob to specify the latitude and longitude and push the knob continuously until a desired symbol is displayed.

#### Note:

1 : The permitted ranges of a specified area are between 20 NM and 200 NM for each of horizontal, vertical direction.

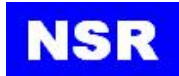

2 : If two or more areas are overlapped, the older data will be deleted.

(1) You can ensure that it is suitable to the area setting by pushing the knob as appeared at the bottom of the screen.

If it is unsuitable, an appropriate error message will be shown and if it is suitable, you

can exit from the screen to set a channel status by clicking

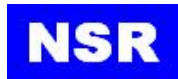

# **10. DIAGNOSTICS**

|          | [ DI    | AGNOSTICS BIIT ] |  |
|----------|---------|------------------|--|
| PROGRAM  | VERSION |                  |  |
| LCD T    | EST     |                  |  |
| KEY T    | EST     |                  |  |
| ALARM L  | IST     |                  |  |
| SENSOR S | STATUS  |                  |  |
| ON/OFF H | IISTORY |                  |  |
| BACK     |         |                  |  |

#### **10.1. PROGRAM VERSION**

It is to check the software versions at [DIAGOSTICS] menu.

The following screen will be displayed.

| [ PROGRAM VERSION ]                                         |      |
|-------------------------------------------------------------|------|
| [ MKD VERSION ]<br>BOOT:1.04 20180126<br>APP :1.00 20180208 | BACK |
| [ TX VERSION ]<br>TX :1.00 20001111                         |      |
| [ HARDWARE ]                                                |      |
| FUNI : UK CUM : 1152UU                                      |      |
| FLASH:OK RTC :OK                                            |      |
| SDRAM:OK TOUCH:OK                                           |      |
| AUDIO:OK NET :OK                                            |      |
| TEST MODE:BUILD:Feb 9 2018 11:26:29                         |      |

#### **10.2. KEY CHECK**

When any key is clicked, the box corresponding to the key will be filled with blue color.

Click

to return to a higher menu or the main menu.

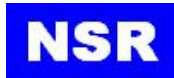

|       | DIM  | ·OR |                         |                      |
|-------|------|-----|-------------------------|----------------------|
| (NOB  | LEFT | :OK | RIGHT : <mark>OK</mark> | ENT :OK              |
| TOUCH | A    | :OK | B : <mark>OK</mark>     | C : <mark>O</mark> K |
| ВАСК  |      |     |                         |                      |

#### **10.3. LCD CHECK**

Press the DIM

button to test the display brightness.

#### 10.4. ALARM LIST

#### Select [ALARM LIST] item at [DIAGNOSTIC].

The alarm messages are listed with the time generated, whether acknowledged or not, and alarm contents.

Move the cursor to an alarm by rotating the knob and then push to enter to acknowledge it.

The acknowledged alarm event will be marked with  $\boxed{1}$  on that column. It will take approximately 3 seconds.

| al: 3/20  |
|-----------|
| AUN       |
|           |
| â         |
|           |
| <b>``</b> |
|           |

#### Note:

If a new alarm event is not acknowledged, a built-in buzzer will sound with 30 sec interval continuously. The buzzer starts to sound as soon as a new alarm occurs.

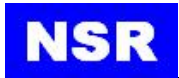

You can view more alarm messages by clicking  $\stackrel{>}{\sim}$  to next page or clicking  $\stackrel{\wedge}{\sim}$  to previous page, in case that the alarm events can not be displayed within one screen. For description of the alarm codes, please refer to *[Appendix 5: Alarm Codes]*.

Click BACK to return to a higher menu or the main menu.

#### **10.5. SENSOR STATUS**

#### Select [SENSOR STATUS] item at [DIAGNOSTIC].

|      |   | [ SENSOR STATUS] |      |
|------|---|------------------|------|
| GPS  | ; | INTERNAL         | BACK |
| POS. | : | LOW ACCURACY     |      |
| UTC  | ; | VAILD            |      |
| SOG  | 8 | VAILD            |      |
| COG  | : | LOST             |      |
| HDG  | ÷ | LOST             |      |
| ROT  | : | LOST             |      |
|      |   |                  |      |
|      |   |                  |      |

GPS: "INVALID", "EXTERNAL", "INTERNAL". POS (POSITION): LOW ACCURACY, HIGH ACCURACY. UTC: "VALID", "LOST ". SOG: "INVALID", "VALID". COG: "INVALID", "VALID". HDG (HEADING): "INVALID", "VALID". ROT: "INVALID", "VALID", "OTHER SENSOR".

#### **10.6. ON/OFF HISTORY**

It's to check the history of the power ON/OFF of NSI-1000.

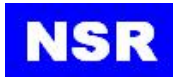

|     |            | C )      | ON/OFF | HISTOR | RY ]   |          |      |
|-----|------------|----------|--------|--------|--------|----------|------|
| NO  | UTC DATE   | TIME     | STATE  |        | Total: | 1/20     | DACK |
| >01 | 2018-02-02 | 06:49:23 | POWER  | ON     |        |          | DAUK |
|     |            |          |        |        |        |          |      |
|     |            |          |        |        |        |          |      |
|     |            |          |        |        |        |          |      |
|     |            |          |        |        |        |          |      |
|     |            |          |        |        |        |          |      |
|     |            |          |        |        |        | -        |      |
|     |            |          |        |        |        |          |      |
|     |            |          |        |        |        | <b>~</b> |      |
|     |            |          |        |        |        |          |      |
|     |            |          |        |        |        |          |      |

#### Note:

The date/time is based on UTC time basically.

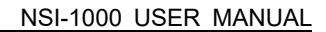

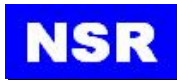

# 11. Maintenance

It's only used for technician when the equipment is installed.

| MESSAGE          |
|------------------|
| VOYAGE           |
| SYSTEM SETTING   |
| DIAGNOSTICS BITT |
| MAINTENACE       |
| EXIT MENU        |

Password is required to access the submenu.

| MESSAGE<br>PASSWORD |
|---------------------|
|                     |
| 4 5 6               |
| 7 8 9               |
|                     |

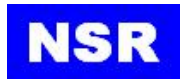

#### **11.1. SET OWN STATIC DATA**

|                 | [ SERVICE ] |
|-----------------|-------------|
| OWN STATIC DATA |             |
| 1/0 BAUDRATE    |             |
| COM MONITOR     |             |
| FACTORY SETTING |             |
| ADVANCE         |             |
| BACK            |             |

| NAME        | XINYANGSHENG                           |       |
|-------------|----------------------------------------|-------|
| CALL        | NSR                                    | ~ -   |
| MMSI        | 41 4000001                             | A     |
| IMO         | 005769100                              | В     |
| SHIP TYPE   | CARGO SHIP                             | C D   |
| ANTENNA POS | INT 000 000 00 00<br>EXT 000 000 00 00 | 1 1 1 |
| BACK        | ABCD                                   |       |

Own ship static data include SHIP NAME, CALL SIGN, MMSI, IMO NO etc.

Click OK to save the setting while finishing the entering of all static data or exit the current setting item.

#### Note:

For SHIP TYPE, please refer to [Appendix 1: List of Ship Type].

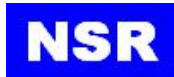

| NAME        | X I NY ANGSHENG<br>CONF I RM           |       |
|-------------|----------------------------------------|-------|
| CALL        | NSR                                    | ~ -   |
| MMSI        | 414C NO                                | A     |
| IMO         | 0057 YES                               | В     |
| SHIP TYPE   | CARGO SHIP                             | C D   |
| ANTENNA POS | INT 052 040 02 07<br>EXT 052 040 02 07 | 1 [ ] |
| BACK        | A B C D                                |       |

Click to YES confirm the saving.

#### SET GPS ANTENNA POSITION

GPS antenna position for both internal GPS and external GPS should be entered after installation.

- ① Select the column for internal GPS or external GNSS antenna.
- ② After selecting the column for internal GPS antenna, move the cursor to either "<u>A</u>" or "<u>B</u>" or "<u>C</u>" or "<u>D</u>" on the right side of the subject of "INT" by rotating the knob to set the distance and then push the knob.

You can refer each distance for  $A_{\gamma}$   $B_{\gamma}$   $C_{\gamma}$  D to the left drawing on the screen.

- ③ After selecting the column for external GNSS antenna by rotating the knob, move the cursor to either "<u>A</u>" or "<u>B</u>" or "<u>C</u>" or "<u>D</u>" on the right side of the subject of "EXT" by rotating the knob to set the distance and then push the knob.
- ④ Click BACK to return to a higher menu or the main menu.

Return to a higher menu after the following message is shown shortly.

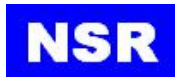

| XINYANGSHENG                           | INPUT                                                                                            |                                                                                                  | 1.0                                                                                              |
|----------------------------------------|--------------------------------------------------------------------------------------------------|--------------------------------------------------------------------------------------------------|--------------------------------------------------------------------------------------------------|
| NSR                                    | 1                                                                                                | 2                                                                                                | 3                                                                                                |
| 41 4000001                             | 4                                                                                                | 5                                                                                                | 6                                                                                                |
| 005769100                              | 7                                                                                                | 8                                                                                                | 9                                                                                                |
| CARGO SHIP                             | F                                                                                                | 0                                                                                                | ОК                                                                                               |
| INT 052 040 02 07<br>EXT 052 040 02 07 |                                                                                                  |                                                                                                  |                                                                                                  |
| A B C D                                |                                                                                                  |                                                                                                  |                                                                                                  |
|                                        | NSR<br>414000001<br>005769100<br>CARGO SHIP<br>INT 052 040 02 07<br>EXT 052 040 02 07<br>A B C D | NSR<br>414000001<br>005769100<br>CARGO SHIP<br>INT 052 040 02 07<br>EXT 052 040 02 07<br>A B C D | NSR<br>414000001<br>005769100<br>CARGO SHIP<br>INT 052 040 02 07<br>EXT 052 040 02 07<br>A B C D |

#### **11.2. SET I/O BAUDRATE**

The baud rate for each sensor and output (PILOT/ ECDIS/ L/R/ DGPS) can be chosen as 4800/9600/129600/38400 bps.

|       | 30400 |  |
|-------|-------|--|
| ECDIS | 38400 |  |
| L/R   | 38400 |  |
| DGPS  | 4800  |  |
| BACK  |       |  |
|       |       |  |

#### **11.3. AIS/GPS COMMUNICATION MONITOR**

It's to check the communication sentences on the I/O ports.

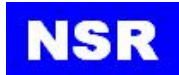

| [ COM MONITOR ]                                                                                                    |      |
|----------------------------------------------------------------------------------------------------|------|
| !AIVDO,1,1,,,16:ISPEP01`WhJhAwOdf4?wF2000,0*62<br>\$GPRMC,080444.00,A,3125.81608,N,12031.98368,E,0.047,,020<br>2184*79                                           | ALL  |
| \$GPGGA, 080444.00,3125.81608, N, 12031.98368, E, 1, 10, 0.97, 15<br>.1, M, 7.6, M, , *54                                                                        | AIS  |
| \$GPGSA, M, 3, 26, 32, 03, 29, 14, 16, 27, 31, 25, 22, ., 1, 53, 0, 97, 1, 1<br>8*00<br>\$FCPCSV 3, 1, 12, 03, 22, 282, 22, 04, 72, 001, 39, 14, 52, 145, 38, 15 | GPS  |
| 47. 241. 39*7A<br>\$GPGSV. 3, 2, 12, 22, 23, 262, 32, 23, 11, 318, , 25, 06, 047, 18, 26, 74                                                                     | PACK |
| , 291, 32*71<br>\$GPESV, 3, 3, 12, 27, 12, 187, 34, 29, 27, 053, 31, 31, 57, 037, 30, 32,<br>20, 447, 05720                                                      | DAGK |
| 36,147,467/0<br>\$GPGBS,080444.00,3.4,1.7,4.9,,,,*41<br> AIVDO.1.116:ISPEPDD:Wh.JhAwDdf4?wH2DDD.D*6D                                                             |      |
|                                                                                                    |      |
|                                                                                                    |      |

#### **11.4. RESTORE FACTORY SETTING**

It's to restore the system setting as factory settings.

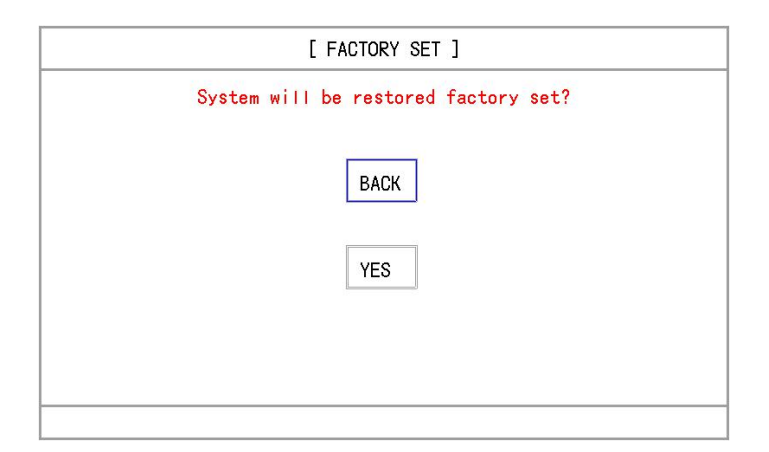

Please remember all settings will be cleared if this function is executed.

#### 11.5. ADVANCE

Only used by manufacturer.

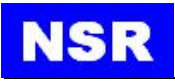

# 12. Check & Troubleshooting

#### 12.1. Periodical Check

The periodical check is necessary to maintain the performance. Monthly maintenance program should be established and includes minimum items as shown in the below table.

| Item             | Check Point                                                            |  |  |
|------------------|------------------------------------------------------------------------|--|--|
| Connector        | Inspect that all connectors on the rear panel of the transponder unit  |  |  |
|                  | are firmly fitted.                                                     |  |  |
| Cable            | Inspect the cables. Replace if damaged.                                |  |  |
| Ground Terminal  | Inspect the ground terminal being in rust. If necessary, clean.        |  |  |
| Ground Wire      | Ensure that the ground wire is firmly fastened.                        |  |  |
|                  | Dirt and dust should be removed from the transponder unit with a       |  |  |
|                  | piece of soft dry cloth. Wipe the LCD carefully to prevent scratching  |  |  |
|                  | by using tissue paper and a LCD cleaner so as to dissolve the dirt and |  |  |
| Transponder Unit | salt. Change paper frequently so the salt or dirt will not scratch the |  |  |
|                  | LCD.                                                                   |  |  |
|                  | Do not use solvents such as thinner, acetone or benzene for cleaning.  |  |  |
|                  | These can remove paint and marks and deform the equipment.             |  |  |

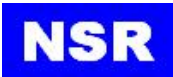

#### 12.2. Troubleshooting

The below troubleshooting table provides common symptoms of troubles and means to rectify them. Even it is impossible to restore with normal operation, don't attempt to check inside the equipment. Any repairing should be done by a qualified technician.

| Symptom                    | Correction                                                                                                    |  |  |
|----------------------------|----------------------------------------------------------------------------------------------------|--|--|
| Power                      |                                                                                                    |  |  |
| Can't turn on the power    | <ul> <li>Inspect that the power connector is firmly fitted.</li> <li>Inspect whether the power switch on the rear panel of the transponder has projected.</li> <li>Even it is impossible to restore with normal operation, don't attempt to check inside the equipment.</li> <li>Inspect power supply.</li> <li>Inspect fuses.</li> </ul> |  |  |
| Transmission and Reception |                                                                                                    |  |  |
| Can't transmit or receive  | <ul> <li>Inspect that the VHF antenna cable is firmly fastened.</li> <li>Inspect the VHF antenna.</li> <li>Check MMSI. Can't transmit if MMSI is 000000000.</li> </ul>                                                                                                    |  |  |
| Position Data              |                                                                                                    |  |  |
| No Position Data           | <ul> <li>Inspect the GNSS antenna.</li> <li>Inspect the GNSS antenna cable and connectors.</li> </ul>                                                                                                    |  |  |

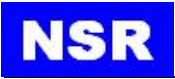

# **Appendix 1: List of Ship Type**

| 20 | WIG: ALL SHIPS OF THIS TYPE                           |
|----|-------------------------------------------------------|
| 30 | FISHING VESSEL                                        |
| 31 | TOWING VESSEL                                         |
| 32 | LENGTH OF THE TOW EXCEEDS 200M OR BREADTH EXCEEDS 25M |
| 33 | VESSEL ENGAGED IN DREDGING OR UNDERWATER OPERATIONS   |
| 34 | VESSEL ENGAGED IN DIVING OPERATIONS                   |
| 35 | VESSEL ENGAGED IN MILITARY OPERATIONS                 |
| 36 | VESSEL SAILING                                        |
| 37 | PLEASURE CRAFT                                        |
| 40 | HSC                                                   |
| 50 | PILOT VESSEL                                          |
| 51 | SEARCH AND RESCUE VESSELS                             |
| 52 | TUGS                                                  |
| 53 | PORT TENDERS                                          |
| 54 | VESSELS WITH ANTI-POLLUTION FACILITIES OR EQUIPMENT   |
| 55 | LAW ENFORCEMENT VESSELS                               |
| 58 | MEDICAL TRANSPORTS                                    |
| 59 | SHIPS ACCORDING TO RESOLUTION NO 18 (MOB-83)          |
| 60 | PASSENGER SHIP                                        |
| 70 | CARGO SHIP                                            |
| 80 | TANKER                                                |
| 90 | OTHER TYPE OF SHIP                                    |

NOTE: WIG: Wing-in-Ground Craft

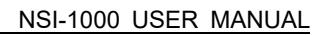

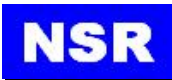

# **Appendix 2: Abbreviations**

| ACK     | Acknowledge                                         |
|---------|-----------------------------------------------------|
| ADD     | Addressed                                           |
| AIS     | Automatic Identification System                     |
| ALM     | Alarm                                               |
| ANT     | Antenna                                             |
| ATON    | Aid to Navigation                                   |
| AUTO    | Automatic                                           |
| AUX     | Auxiliary                                           |
| BRD     | Broadcast                                           |
| BRG     | Bearing                                             |
| СН      | Channel                                             |
| CLR     | Clear                                               |
| COG     | Course over Ground                                  |
| CPA     | Closest Point of Approach                           |
| DEL     | Delete                                              |
| DG      | Dangerous Goods                                     |
| DGPS    | Differential Global Positioning System              |
| DIFF    | Differential                                        |
| DSC     | Digit Selective Calling                             |
| DTE     | Data Terminal Equipment                             |
| ECS     | Electronic Chart System                             |
| ECDIS   | Electronic Chart Display & Information System       |
| EGNOS   | European Geo-stationary Navigational Overlay System |
| EMC     | Electro Magnetic Compatibility                      |
| ENG     | English                                             |
| ENT     | Enter                                               |
| ESC     | Escape                                              |
| ETA     | Estimated Time of Arrival                           |
| EXT     | External                                            |
| FM      | Frequency Modulation                                |
| FSK     | Frequency Shift Keying                              |
| GAGAN   | GPS-aided geo-augmented navigation                  |
| GND     | Ground                                              |
| GLONASS | Global Orbiting Navigation and Safety System        |
| GMSK    | Gaussian Minimum Shift Keying                       |
| GNSS    | Global Navigation Satellite System                  |
| GPS     | Global Positioning System                           |
| GYRO    | Gyro Compass                                        |
| HDG     | Heading                                             |
| HS      | Harmful Substances                                  |
| IALA    | International Association of Lighthouse Authorities |
| IEC     | International Electrotechnical Commission           |

# NSR

| IMO      | International Maritime Organization                 |  |  |  |
|----------|-----------------------------------------------------|--|--|--|
| INMARSAT | International Maritime Satellite Organization       |  |  |  |
| INT      | Internal                                            |  |  |  |
| I/O      | Input/Output                                        |  |  |  |
| ITU      | International Telecom Union                         |  |  |  |
| KN       | Knots                                               |  |  |  |
| LAN      | Latitude                                            |  |  |  |
| LCD      | Liquid Crystal Display                              |  |  |  |
| LON      | Longitude                                           |  |  |  |
| L/R      | Long Range                                          |  |  |  |
| LRM      | Long-range Message                                  |  |  |  |
| LT       | Local Time                                          |  |  |  |
| MIN      | Minute                                              |  |  |  |
| MKD      | Minimum Keyboard and Display                        |  |  |  |
| MMSI     | Maritime Mobile Service Identity                    |  |  |  |
| MOB      | Man Overboard                                       |  |  |  |
| MSAS     | Multi-functional Satellite Augmentation System      |  |  |  |
| MSC      | Maritime Safety Committee                           |  |  |  |
| MSG      | Message                                             |  |  |  |
| NAV      | Navigation                                          |  |  |  |
| NUM      | Number                                              |  |  |  |
| NM       | Nautical Mile                                       |  |  |  |
| NMEA     | National Marine Electronics Association             |  |  |  |
| PI       | Presentation Interface                              |  |  |  |
| POS      | Position                                            |  |  |  |
| PWR      | Power                                               |  |  |  |
| RNG      | Range                                               |  |  |  |
| ROT      | Rate of Turn                                        |  |  |  |
| RTCM     | Radio Technical Commission for Maritime services    |  |  |  |
| RX       | Receiving (Receiver)                                |  |  |  |
| RXD      | Received/Receiving Data                             |  |  |  |
| S        | Second                                              |  |  |  |
| SAR      | Search and Rescue                                   |  |  |  |
| SART     | Search and Rescue Transponder                       |  |  |  |
| SBAS     | Satellite Based Augmentation System                 |  |  |  |
| SOG      | Speed over Ground                                   |  |  |  |
| SOLAS    | International Convention for Life and Safety at Sea |  |  |  |
| ТСРА     | Time to Closest Point of Approach                   |  |  |  |
| TDMA     | Time Division Multiple Access                       |  |  |  |
| TX       | Transmitting (Transmitter)                          |  |  |  |
| TXD      | Transmitted/Transmitting Data                       |  |  |  |
| UTC      | Coordinated Universal Time                          |  |  |  |
| VHF      | Very High Frequency                                 |  |  |  |
| WAAS     | Wide Area Augmentation System                       |  |  |  |
| 11/10    |                                                     |  |  |  |

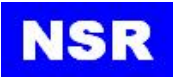

### **Appendix 3: VHF Frequency Table**

| Channel | Frequency | Channel | Frequency | Channel | Frequency | Channel | Frequency |
|---------|-----------|---------|-----------|---------|-----------|---------|-----------|
| 1001    | 156.0500  | 1208    | 156.4125  | 2002    | 160.7000  | 2206    | 160.9125  |
| 1003    | 156.1500  | 1209    | 156.4625  | 2003    | 160.7500  | 2207    | 160.9625  |
| 1005    | 156.2500  | 1210    | 156.5125  | 2004    | 160.8000  | 2218    | 161.5125  |
| 1006    | 156.3000  | 1211    | 156.5625  | 2005    | 160.8500  | 2219    | 161.5625  |
| 1007    | 156.3500  | 1212    | 156.6125  | 2006    | 156.3000  | 2220    | 161.6125  |
| 1018    | 156.9000  | 1213    | 156.6625  | 2007    | 160.9500  | 2221    | 161.6625  |
| 1019    | 156.9500  | 1214    | 156.7125  | 2008    | 156.4000  | 2222    | 161.7125  |
| 1020    | 157.0000  | 1215    | 156.7625  | 2009    | 156.4500  | 2223    | 161.7625  |
| 1021    | 157.0500  | 1216    | 156.8125  | 2010    | 156.5000  | 2224    | 161.8125  |
| 1022    | 157.1000  | 1217    | 156.8625  | 2011    | 156.5500  | 2225    | 161.8625  |
| 1023    | 157.1500  | 1218    | 156.9125  | 2012    | 156.6000  | 2226    | 161.9250  |
| 1024    | 157.2000  | 1219    | 156.9625  | 2013    | 156.6500  | 2227    | 161.9750  |
| 1025    | 157.2500  | 1220    | 157.0125  | 2014    | 156.7000  | 2228    | 162.0125  |
| 1026    | 157.3000  | 1221    | 157.0625  | 2015    | 156.7500  | 2260    | 160.6375  |
| 1027    | 157.3500  | 1222    | 157.1125  | 2016    | 156.8000  | 2261    | 160.6875  |
| 1028    | 157.4000  | 1223    | 157.1625  | 2017    | 156.8500  | 2262    | 160.7375  |
| 1061    | 156.0750  | 1224    | 157.2125  | 2018    | 161.5000  | 2263    | 160.7875  |
| 1063    | 156.1750  | 1225    | 157.2625  | 2019    | 161.5500  | 2264    | 160.8375  |
| 1064    | 156.2250  | 1226    | 157.3125  | 2020    | 161.6000  | 2265    | 160.8875  |
| 1065    | 156.2750  | 1227    | 157.3625  | 2021    | 161.6500  | 2266    | 160.9375  |
| 1066    | 156.3250  | 1228    | 157.4125  | 2022    | 161.7000  | 2278    | 161.5375  |
| 1067    | 156.3750  | 1260    | 156.0375  | 2023    | 161.7500  | 2280    | 161.6375  |
| 1068    | 156.4250  | 1261    | 156.0875  | 2024    | 161.8000  | 2281    | 161.68/5  |
| 1069    | 156.4750  | 1262    | 156.1375  | 2025    | 161.8500  | 2282    | 161.7375  |
| 1070    | 156.5250  | 1263    | 156.1875  | 2026    | 161.9125  | 2283    | 161.7875  |
| 1071    | 156.5750  | 1264    | 156.2375  | 2027    | 161.9625  | 2284    | 161.8375  |
| 1072    | 156.6250  | 1265    | 156.2875  | 2028    | 162.0000  | 2285    | 161.88/5  |
| 1073    | 156.6750  | 1266    | 156.3375  | 2060    | 160.6250  | 2286    | 161.9375  |
| 1074    | 156.7250  | 1267    | 156.3875  | 2061    | 160.6750  | 2287    | 161.9625  |
| 10/5    | 156.7/50  | 1268    | 156.4375  | 2062    | 160.7250  | 2288    | 162.0125  |
| 1076    | 156.8250  | 1269    | 156.4875  | 2063    | 160.7750  |         |           |
| 1077    | 156.8750  | 1270    | 156.5375  | 2064    | 160.8250  |         |           |
| 1078    | 156.9250  | 1271    | 156.5875  | 2065    | 160.8750  |         |           |
| 1079    | 156.9750  | 1272    | 156.6375  | 2066    | 160.9250  |         |           |
| 1080    | 157.0250  | 1273    | 156.6875  | 2078    | 161.5250  |         |           |
| 1081    | 157.0750  | 1274    | 156.7375  | 2079    | 161.5750  |         |           |
| 1082    | 157.1250  | 1275    | 156.7875  | 2080    | 161.6250  |         |           |
| 1083    | 157.1750  | 1276    | 156.8375  | 2081    | 161.6750  |         |           |
| 1084    | 157.2250  | 1277    | 156.8875  | 2082    | 161.7250  |         |           |
| 1085    | 157.2750  | 1278    | 156.9375  | 2083    | 161.7750  |         |           |
| 1086    | 157.3250  | 1280    | 157.0375  | 2084    | 161.8250  |         |           |
| 1087    | 157.3750  | 1281    | 157.0875  | 2085    | 161.8750  |         |           |
| 1088    | 157.4250  | 1282    | 157.1375  | 2086    | 161.9250  |         |           |
| 1201    | 156.0625  | 1283    | 157.1875  | 2087    | 161.9750  |         |           |
| 1202    | 156.1125  | 1284    | 157.2375  | 2088    | 162.0250  |         |           |
| 1203    | 156.1625  | 1285    | 157.2875  | 2201    | 160.6625  |         |           |
| 1204    | 156.2125  | 1286    | 157.3375  | 2202    | 160.7125  |         |           |
| 1205    | 156.2625  | 1287    | 157.3875  | 2203    | 160.7625  |         |           |
| 1206    | 156.3125  | 1288    | 157.4125  | 2204    | 160.8125  |         |           |
| 1207    | 156.3625  | 2001    | 160.6500  | 2205    | 160.8625  |         |           |

Frequency in MHz
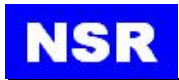

## Appendix 4: Menu Tree

| MAIN MENU | — MESSAGE          | NEW MESSAGE<br>OUTBOX MESSAGE<br>INBOX MESSAGE<br>L/R MESSAGE<br>RETRY TIMES                                     |
|-----------|--------------------|----------------------------------------------------------------------------------------------------|
|           |                    | VOYAGE DATA<br>CPA/TCPA SETTING<br>DANGEROUS LIST<br>MOB LIST<br>DESTINATION LIST                                |
|           | — SYSTEM SETTING   | MENU LANGUAGE<br>AUDIO SETTING<br>DISPLAY & DATE/TIME<br>L/R INTERROGATION<br>L/R BROADCAST<br>REGION MANAGEMENT |
|           | — DIAGNOSTICS BIIT | PROGRAM VERSION<br>LCD TEST<br>KEY TEST<br>ALARM LIST<br>SENSOR STATUS<br>ON/OFF HISTORY                         |
|           | — MAINTENACE       | OWN STATIC DATA<br>I/O BAUDRATE<br>COM MONITOR<br>FACTORY SETTING<br>ADVANCE                                     |

## **Appendix 5: Alarm Codes**

#### 5.1 Monitoring of System Functions and Integrity

In case a failure is detected in one or more of the following functions or data, an alarm will be triggered and displayed on the menu-tree under Alarm Message, and the system (transponder) will react as described in the following table.

| Alarm Text                                      | Alarm ID | Reaction of the System                                         |
|-------------------------------------------------|----------|----------------------------------------------------------------|
| AIS: Tx malfunction                             | 001      | Stop transmission                                              |
| AIS: Antenna VSWR exceeds limit                 | 002      | Continue operation                                             |
| AIS: Rx channel 1 malfunction                   | 003      | Stop transmission on affected channel                          |
| AIS: Rx channel 2 malfunction                   | 004      | Stop transmission on affected channel                          |
| AIS: Rx channel 70 malfunction                  | 005      | Continue operation                                             |
| AIS: general failure                            | 006      | Stop transmission                                              |
| AIS: UTC sync invalid                           | 007      | Continue operation using indirect or semaphore synchronization |
| AIS: MKD connection lost                        | 008      | Continue operation                                             |
| AIS: internal / external GNSS position mismatch | 009      | Continue operation                                             |
| AIS: NavStatus incorrect                        | 010      | Continue operation                                             |
| Heading sensor offset                           | 011      | Continue operation                                             |
| AIS: active AIS SART                            | 014      | Continue operation                                             |
| AIS: external EPFS lost                         | 025      | Continue operation                                             |
| AIS: no sensor position in use                  | 026      | Continue operation                                             |
| AIS: no valid SOG information                   | 029      | Continue operation using default data                          |
| AIS: no valid COG information                   | 030      | Continue operation using default data                          |
| AIS: Heading lost/invalid                       | 032      | Continue operation using default data                          |
| AIS: no valid ROT information                   | 035      | Continue operation using default data                          |

#### 5.2 Antenna VSWR Exceeds Limit

There is a built-in RF output power detector, which is used to monitor the VSWR of VHF antenna port. If the antenna VSWR exceeds limit, an alarm will be reported while the unit operates continuously. The system will output an ALR 002 at related PI port.

#### 5.3 Detection of TX Malfunction

A built-in lock detector (high active) is used to monitor the local oscillator (PLL circuit) of the transmitter. If the operation of PLL circuit becomes abnormal, a logic low (TX malfunction) will be sent from the lock detector to notify the system. At the same time, system will also output an ALR 001 at the related PI port.

#### 5.4 Detection of RX Malfunction

The NSI-1000 also has 3 built-in lock detectors (high active) to monitor each local oscillator (PLL circuit) of receiver channel 1, channel 2, and channel 70 respectively. If the operation of PLL circuit becomes abnormal, a logic low level will be sent from the lock detector to notify the system. At the same time, the system will output ALR 003 or ALR 004 or ALR 005 at the related PI port to indicate the CH1 or CH2 or CH70RX malfunctions respectively.

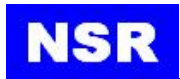

# **Appendix 6: Installation Drawings**

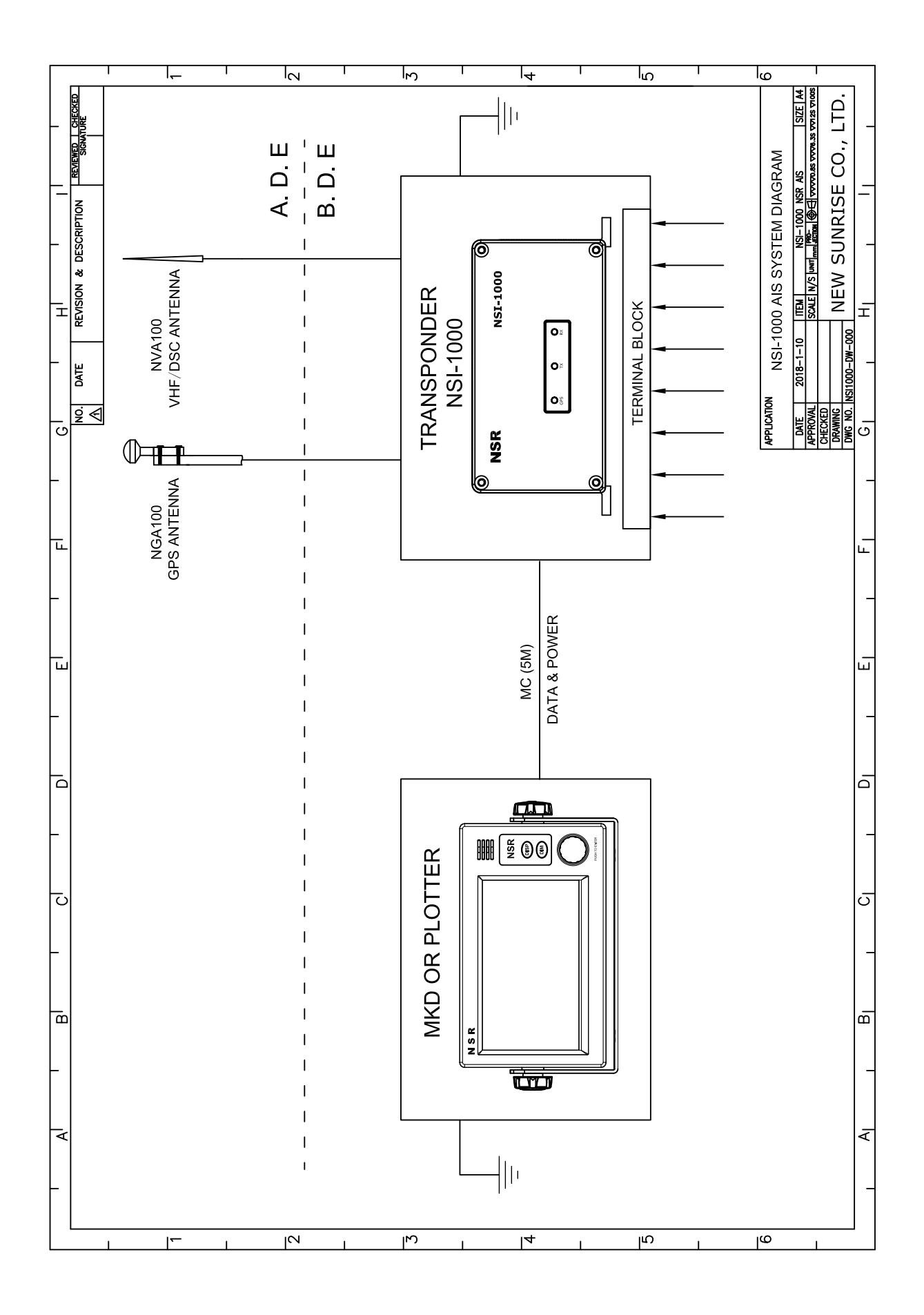

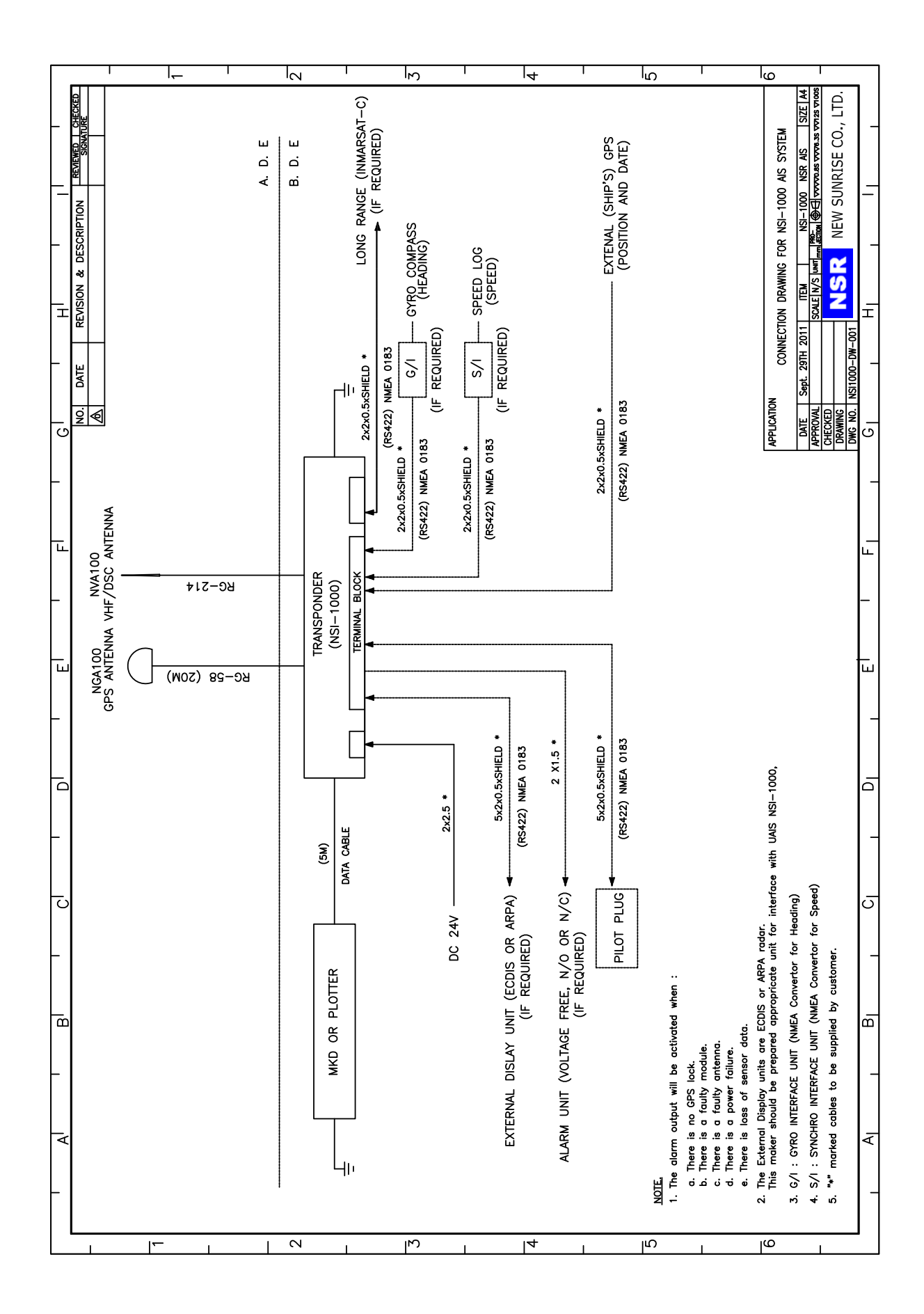

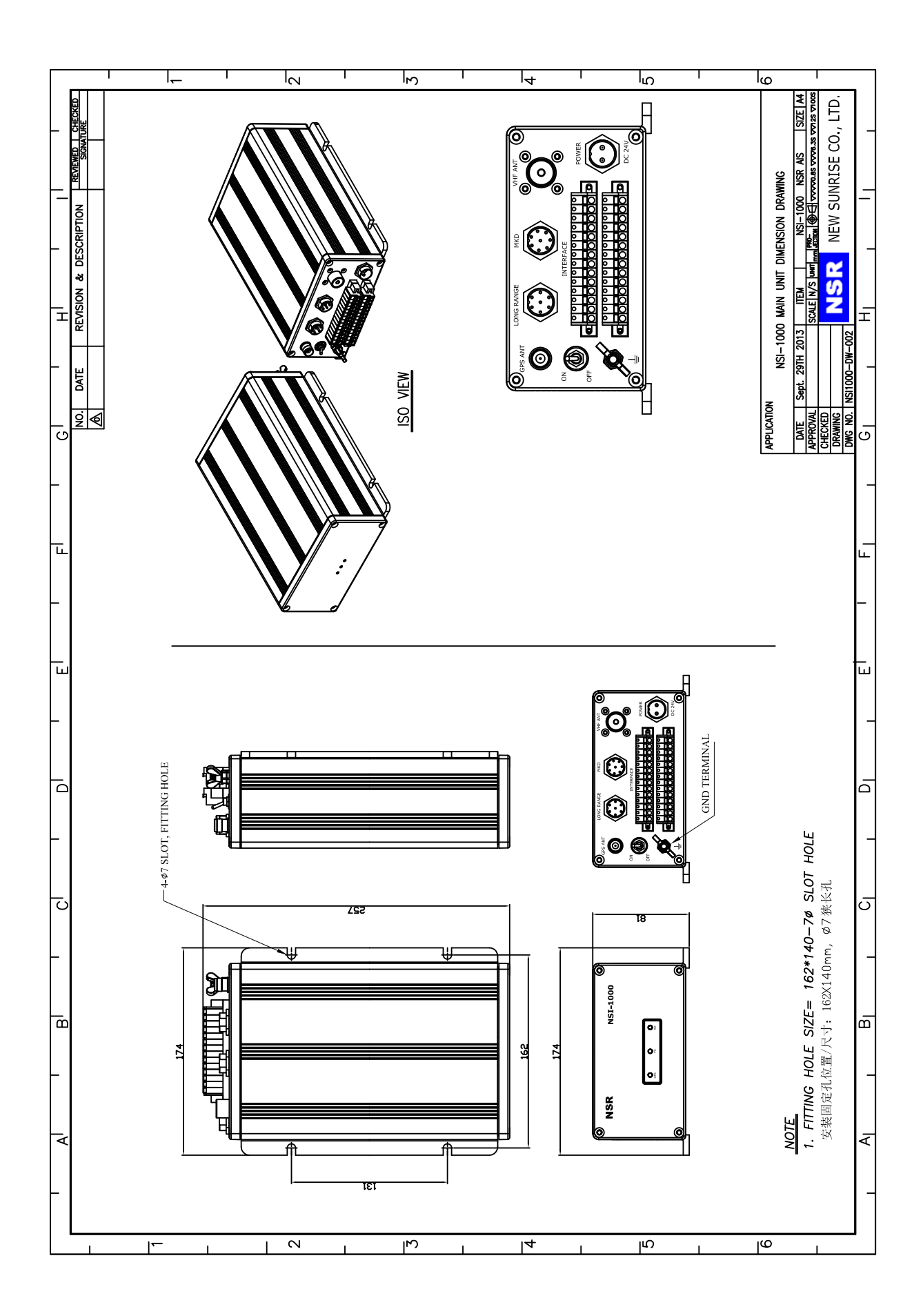

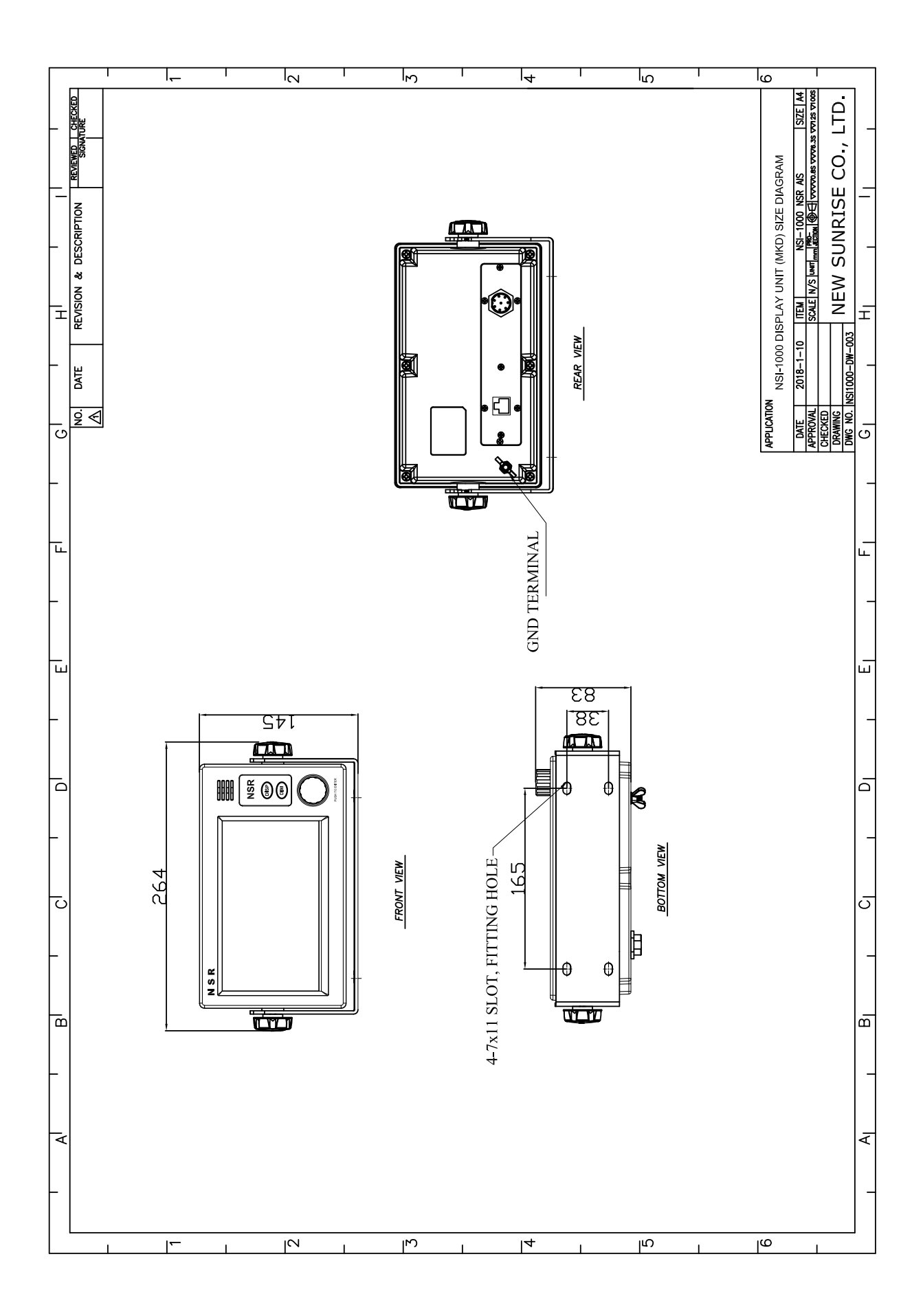

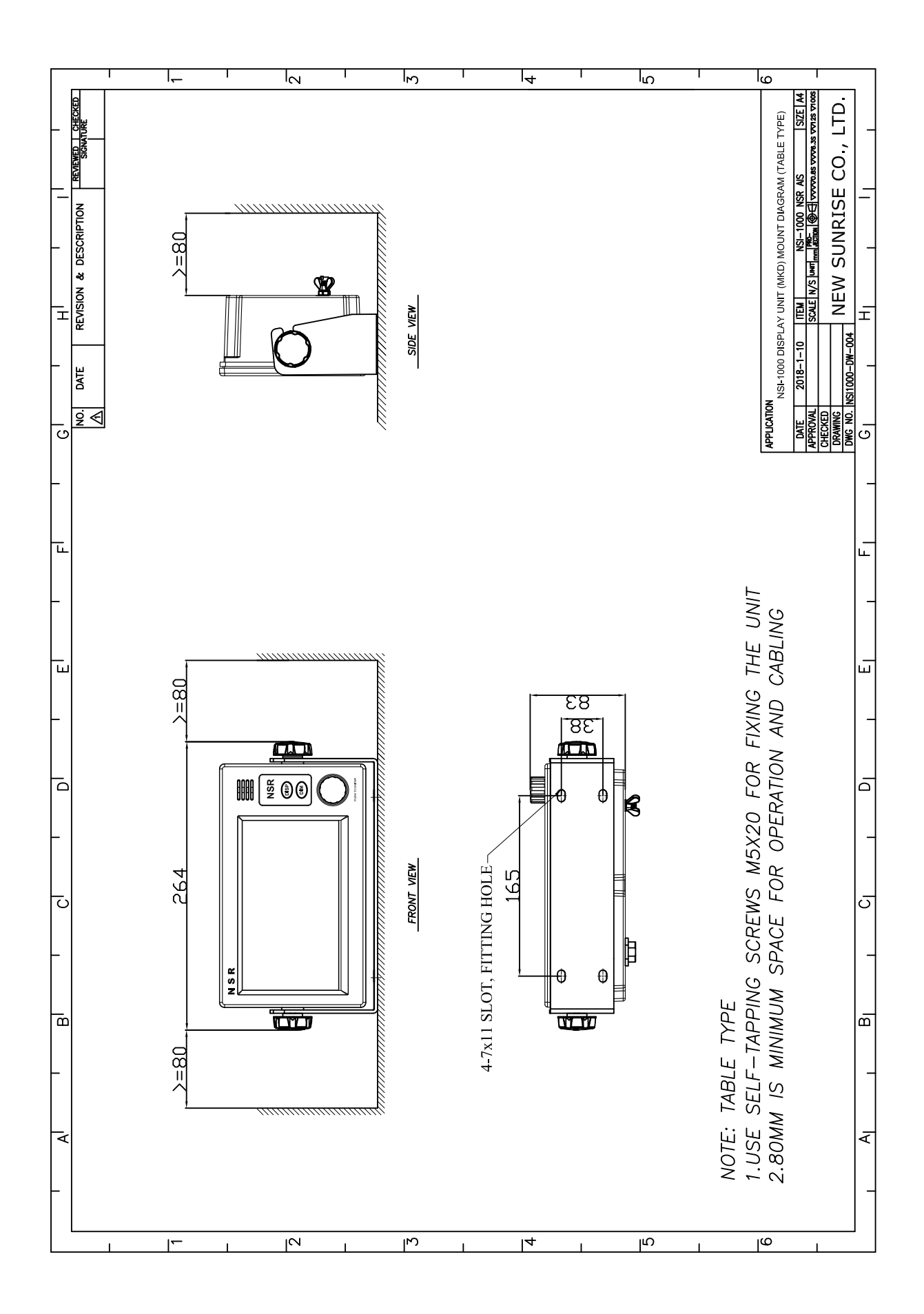

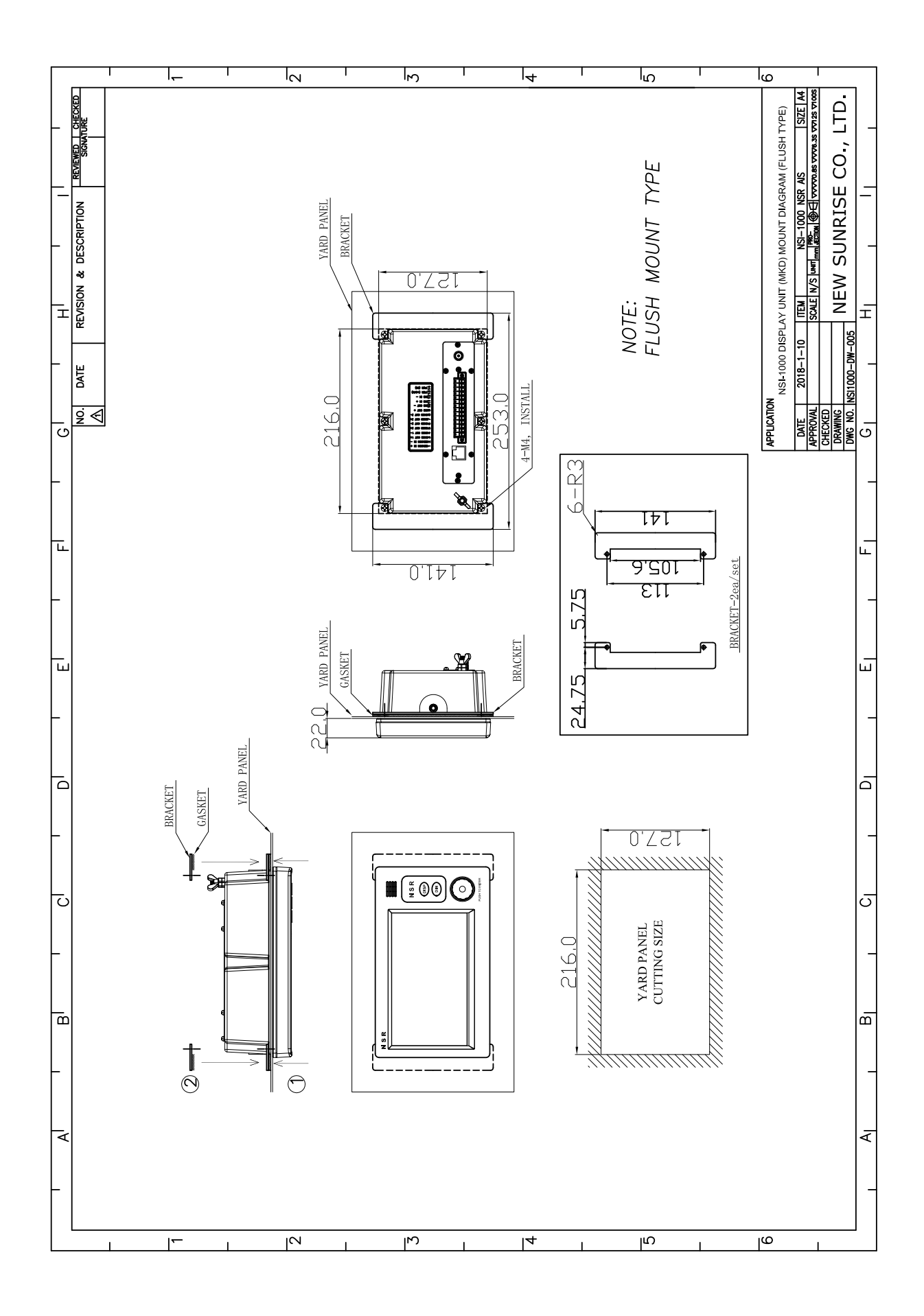

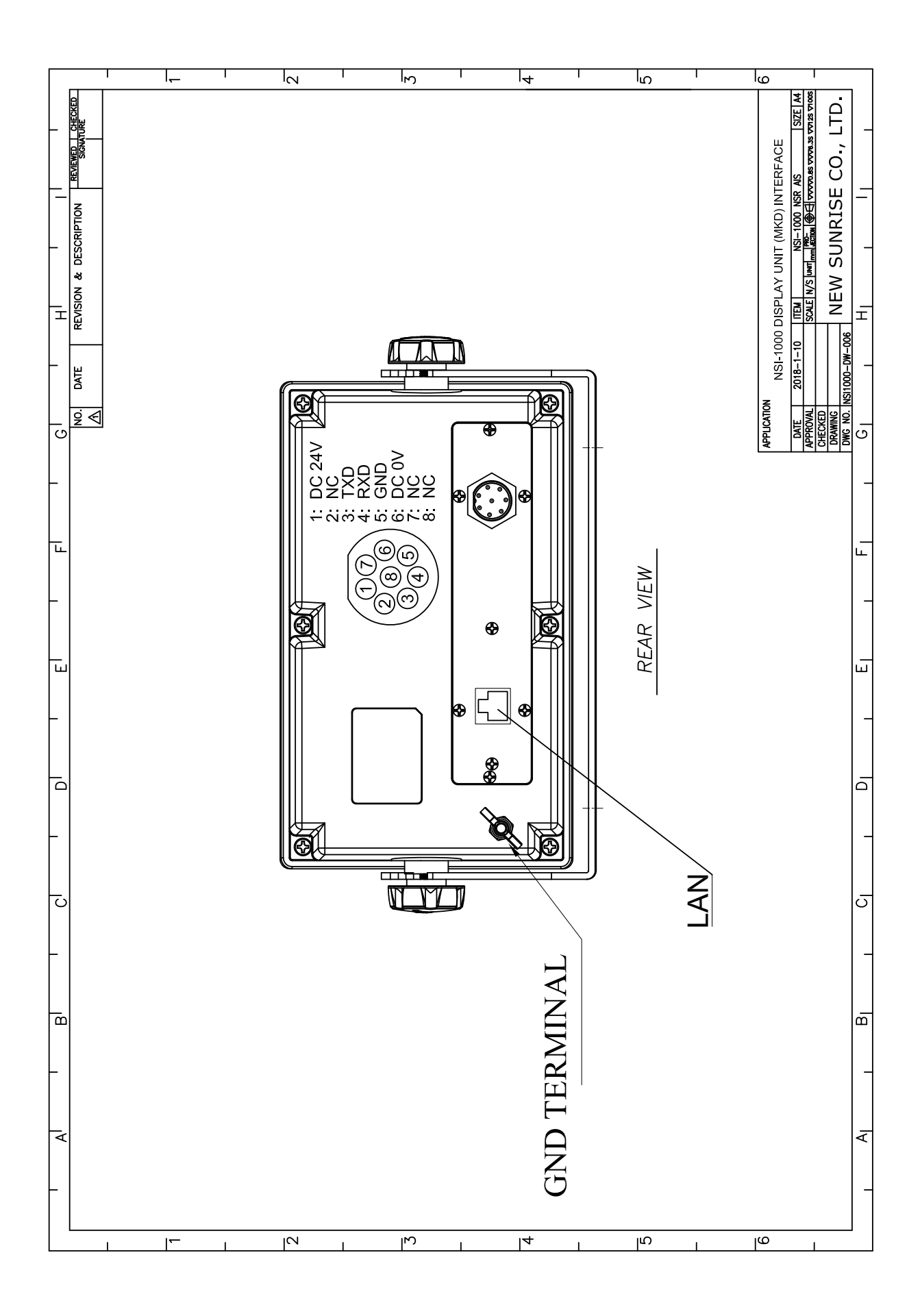

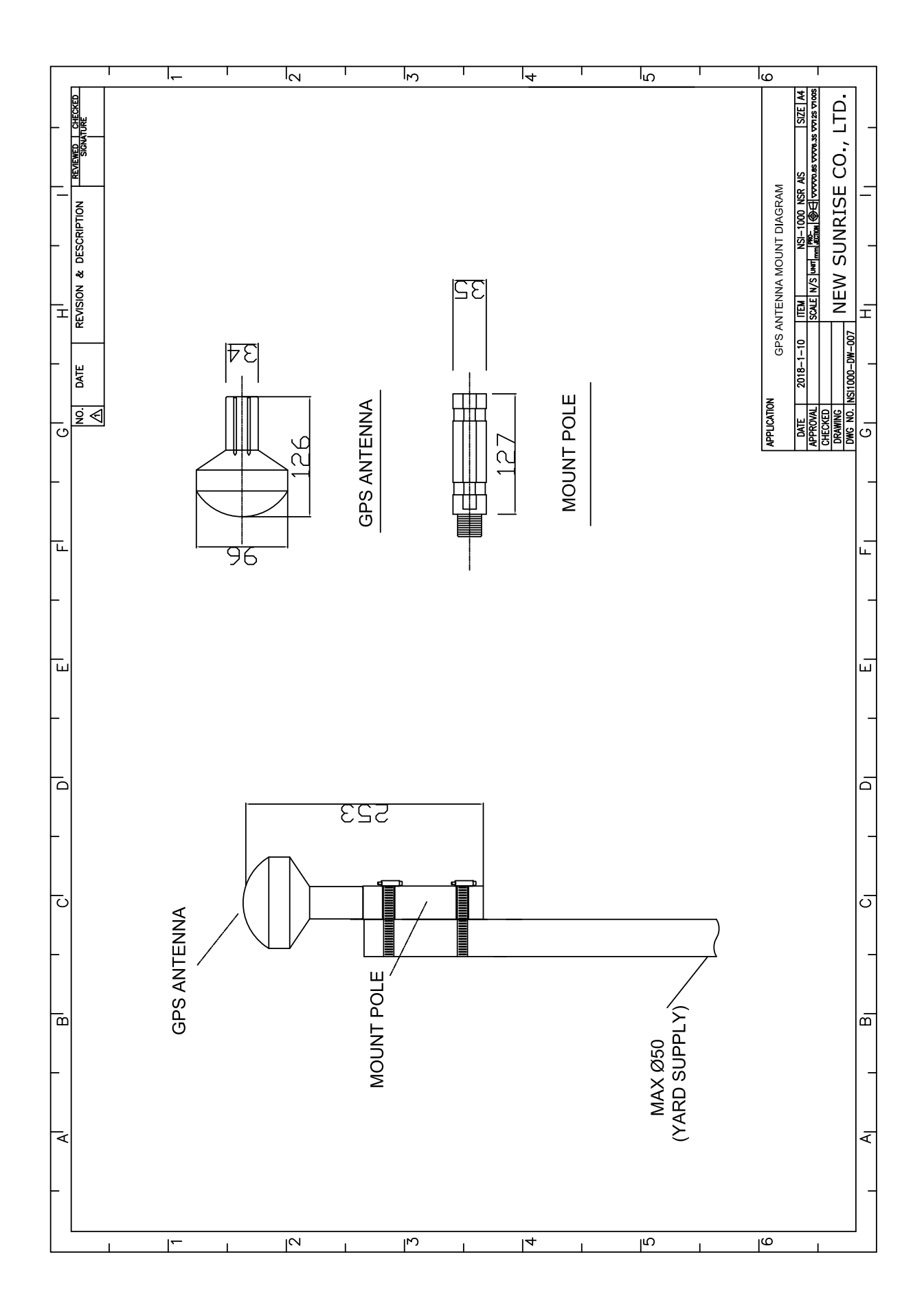

### Copyright by NEW SUNRISE CO., LTD. (NSR)

www.nsrmarine.com

info@nsrmarine.com

September, 2018